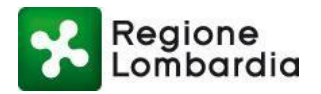

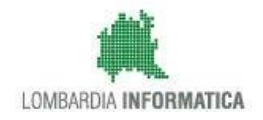

## Manuale Operativo

## **PROCEDIMENTI SISMICA Lato**

## SUE – Autorità Competente

Servizio online procedimenti per la vigilanza delle opere nelle zone sismiche Denuncia ed autorizzazione per opere da realizzare

> Revisione del Documento: 02 Data revisione: 14-02-2022

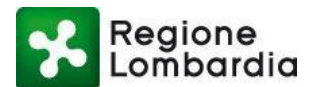

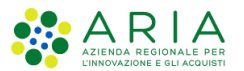

## Indice dei Contenuti

| 1. | ΝΟΊ   | IOTE INTRODUTTIVE                                                |     |  |  |  |
|----|-------|------------------------------------------------------------------|-----|--|--|--|
|    | 1.1   | SCOPO E CAMPO DI APPLICAZIONE                                    | . 5 |  |  |  |
|    | 1.2   | TIPOLOGIA DEI DESTINATARI                                        | . 5 |  |  |  |
|    | 1.3   | REQUISITI DELLA POSTAZIONE DI LAVORO                             | . 5 |  |  |  |
|    | 1.4   | Соругіднт                                                        | . 5 |  |  |  |
|    | 1.5   | ACRONIMI E DEFINIZIONI                                           | . 5 |  |  |  |
|    | 1.6   | RIFERIMENTI                                                      | . 6 |  |  |  |
|    | 1.7   | Formalismi utilizzati                                            | . 6 |  |  |  |
| 2. | ACC   | CESSO AL SERVIZIO SISMICA DA PARTE DEL SUE – AUTORITÀ COMPETENTE | .7  |  |  |  |
| 3. | I SO  | OGGETTI DELLA SISMICA                                            | .8  |  |  |  |
|    | 3.1   | Soggetti compilatori dell'istanza                                | . 9 |  |  |  |
|    | 3.2   | ENTE DESTINATARIO DELL'ISTANZA SISMICA                           | . 9 |  |  |  |
|    | 3.3   | AUTORITÀ COMPETENTE PER LE ISTANZE DELLA SISMICA                 | . 9 |  |  |  |
| 4. | FLU   | ISSO DEL PROCEDIMENTO E STATI DELLA PRATICA SISMICA              | 10  |  |  |  |
|    | 4.1   | Flusso Deposito (zone 3 e 4)                                     | 11  |  |  |  |
|    | 4.1.1 | 1 Stati di una comunicazione di Deposito e notifiche             | 12  |  |  |  |
|    | 1.1   | Flusso autorizzazione (zona 2)                                   | 13  |  |  |  |
|    | 4.1.2 | 2 Stati di un'istanza per autorizzazione SISMICA e notifiche     | 13  |  |  |  |
| 5. | SINT  | TESI DELLE FUNZIONALITÀ DI PROCEDIMENTI PER LA SISMICA           | 15  |  |  |  |
|    | 5.1   | SCRIVANIA "ELENCO PRATICHE"                                      | 16  |  |  |  |
|    | 5.1.2 | 1 Ricerca Pratica                                                | 18  |  |  |  |
|    | 1.1.1 | 1 Scarica PDF del modulo di una pratica                          | 19  |  |  |  |
|    | 5.1.2 | 2 Accesso al fascicolo di una pratica                            | 20  |  |  |  |
|    | 5.2   | Scrivania "Fascicolo Pratica"                                    | 20  |  |  |  |
|    | 5.2.2 | 1 Sezione Modulistica                                            | 21  |  |  |  |
|    | 5.2.2 | 2 Sezione Allegati                                               | 22  |  |  |  |
|    | 5.2.  | 3 Documenti procedimento                                         | 24  |  |  |  |
|    | 5.2.4 | 4 Integrazioni                                                   | 25  |  |  |  |
|    | 5.2.  | 5 Comunicazioni                                                  | 29  |  |  |  |
|    | 5.2.0 | 6 Storico                                                        | 33  |  |  |  |

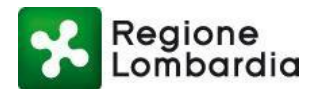

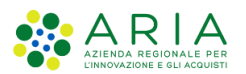

| 6.                                                                              | GEST                                                             | TIONE DEL FLUSSO                                                                         |    |  |  |  |  |
|---------------------------------------------------------------------------------|------------------------------------------------------------------|------------------------------------------------------------------------------------------|----|--|--|--|--|
|                                                                                 | 6.1                                                              | Responsabilità del Sue                                                                   |    |  |  |  |  |
|                                                                                 | 6.2                                                              | Responsabilità dell'Autorità competente                                                  |    |  |  |  |  |
|                                                                                 | 6.3                                                              | FUNZIONI PER LA GESTIONE DEL FLUSSO                                                      |    |  |  |  |  |
|                                                                                 | 6.3.                                                             | 1 Ricevimento pratica da parte del SUE                                                   |    |  |  |  |  |
|                                                                                 | 6.3.                                                             | 2 Attività istruttorie e adozione del provvedimento da parte dell'Autorità competente    | 37 |  |  |  |  |
|                                                                                 | 6.3.3 Chiusura dell'istruttoria da parte del SUE                 |                                                                                          |    |  |  |  |  |
| 7. NOTIFICHE AGLI UTENTI                                                        |                                                                  | FICHE AGLI UTENTI                                                                        | 42 |  |  |  |  |
|                                                                                 | 7.1                                                              | 1) COMUNICAZIONE DI PRESA IN CARICO DA PARTE DEL SISTEMA INFORMATIVO                     |    |  |  |  |  |
|                                                                                 | 7.2                                                              | 2) NOTIFICA SU PEC DELLA PRESENZA NUOVA ISTANZA SU PROCEDIMENTI                          |    |  |  |  |  |
|                                                                                 | 7.3                                                              | 3) Avviso di presenza della ricevuta di consegna alla PEC del SUE in PROCEDIMENTI        |    |  |  |  |  |
| 7.4 4) NOTIFICA DI PRESA                                                        |                                                                  | 4) NOTIFICA DI PRESA IN CARICO DA PARTE DEL SUE, COMUNICAZIONE PROTOCOLLO IN ISTRUTTORIA | 43 |  |  |  |  |
| 7.5 5) NOTIFICA SU PEC DELLA PRESENZA NUOVA ISTANZA SU PROCEDIMENTI DA ISTRUIRE |                                                                  | 5) NOTIFICA SU PEC DELLA PRESENZA NUOVA ISTANZA SU PROCEDIMENTI DA ISTRUIRE              |    |  |  |  |  |
|                                                                                 | 7.6                                                              | 6) COMUNICAZIONE ADOZIONE DEL PROVVEDIMENTO OVVERO ARCHIVIAZIONE PRATICA                 |    |  |  |  |  |
|                                                                                 | 7.7 7) COMUNICAZIONE PROVVEDIMENTO CON ESITO POSITIVO O NEGATIVO |                                                                                          |    |  |  |  |  |

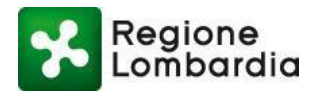

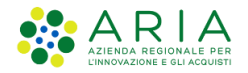

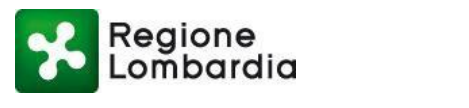

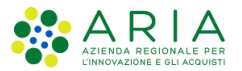

## **1. Note introduttive**

## 1.1 Scopo e campo di applicazione

Scopo di questo documento è descrivere le funzionalità del servizio SISMICA disponibili nella piattaforma regionale Procedimenti per l'Ente preposto al ricevimento di istanze di Deposito o di Autorizzazione SISMICA e per l'Autorità competente per tali tipologie di pratiche.

## 1.2 Tipologia dei destinatari

Il presente manuale è rivolto agli utenti della Piattaforma Procedimenti degli Enti destinatari delle istanze relative alla SISMICA e agli utenti della Piattaforma Procedimenti degli Enti competenti delle istanze relative alla SISMICA ossia rispettivamente:

- SUE del comune prevalente di localizzazione dell'intervento
- Comune prevalente di localizzazione dell'intervento ovvero Regione Lombardia nel caso di intervento localizzato su più comuni per i quali non esista una forma associata.

### 1.3 Requisiti della postazione di lavoro

Per utilizzare i servizi applicativi ospitati sulla piattaforma PROCEDIMENTI è necessario un qualsiasi **browser WEB** e il lettore di documenti in formato **PDF Acrobat Reader**.

## 1.4 Copyright

Il materiale è di proprietà di Aria S.p.A.

Può essere utilizzato solo a scopi didattici previa esplicita autorizzazione da parte di Regione Lombardia.

In ogni caso la presente documentazione non può essere in alcun modo copiata e/o modificata.

## 1.5 Acronimi e definizioni

Scorrendo le pagine del presente documento è possibile trovare alcune sigle che abbreviano le espressioni caratteristiche della Piattaforma Procedimenti; per il dettaglio della descrizione si rimanda all'Allegato "Glossario degli Acronimi".

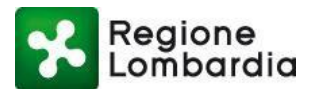

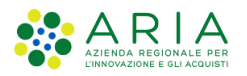

| Nome  | Descrizione                        |  |
|-------|------------------------------------|--|
| EE.LL | Enti Locali                        |  |
| RL    | Regione Lombardia                  |  |
| CDS   | Conferenza dei Servizi             |  |
| SeD   | Semplificazione e Digitalizzazione |  |
| CRS   | Carta regionale dei Servizi        |  |
| PC    | Computer personale                 |  |
| PEC   | Posta elettronica certificata      |  |
| SUE   | Sportello Unico per l'Edilizia     |  |
| DG    | Direzione Generale                 |  |
| SIR   | Sistema Informativo Regionale      |  |

Tabella 1: Acronimi

## 1.6 Riferimenti

Il presente documento è completato con i seguenti documenti:

[1] Manuale Accessi e Profilazione Procedimenti: disponibile sulla piattaforma in: Home page/Assistenza, selezionando l'apposito link posto in alto a destra di una qualsiasi maschera del servizio SISMICA

[2] Fac-simile modulistica SISMICA: disponibile sulla piattaforma in: Home page/Assistenza, selezionando l'apposito link posto in alto a destra di una qualsiasi maschera del servizio SISMICA

## 1.7 Formalismi utilizzati

Si riportano di seguito i formalismi utilizzati nel presente manuale al fine di consentire una corretta consultazione dello stesso:

- Pulsanti/Bottoni I pulsanti o bottoni sullo schermo sono stampati in "grassetto fra virgolette";
- Campi i campi sono descritti in "corsivo tra virgolette";
- Riferimenti di percorso i riferimenti relativi ai percorsi sono menzionati in grassetto;
- Messaggi delle finestre di dialogo sono riportati in corsivo.

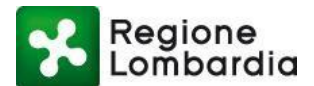

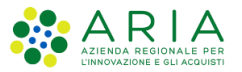

Note

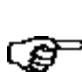

Questo simbolo mette in evidenza la presenza di una nota che contiene alcune informazioni aggiuntive.

Attenzione

Questo simbolo mette in evidenza la presenza di un messaggio di attenzione che contiene informazioni utili.

## 2. Accesso al servizio SISMICA da parte del SUE – Autorità competente

L'obiettivo del capitolo è descrivere le modalità di accesso al servizio SISMICA di Procedimenti da parte di un SUE e di un ENTE che rispettivamente devono ricevere e valutare il deposito / autorizzazione sismica.

Si assume che l'utente abbia eseguito preventivamente la registrazione alla piattaforma e la profilazione per identificare il profilo con cui operare.

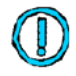

Per tutte le informazioni relative alla profilazione fare riferimento al Manuale di profilazione Procedimenti [1],

Si ricorda che, in ogni videata della piattaforma Procedimenti, in alto a destra, è presente il pulsante "ASSISTENZA" tramite il quale è sempre possibile accedere alla manualistica ed alle informazioni contestuali al servizio in uso.

Per accedere al servizio l'utente dovrà essere preventivamente profilato come SUE / Autorità competente (Comune oppure Regione Lombardia).

Dalla **home page Piattaforma Procedimenti**, l'applicativo SISMICA sarà accessibile a partire dai seguenti link:

 Servizio SISMICA dal menù a tendina in alto a sinistra, selezionando AMBITI > EDILIZIA E SISMICA

> SISMICA

• Servizio SISMICA dal menu a scorrimento dei servizi al centro della pagina (possibilità di ricerca

nell'apposita barra compilabile).

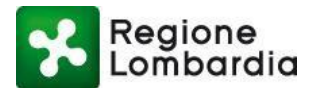

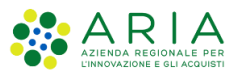

| Procedimenti                                                                                                    | Numero verde: 800.070.090                                                                                                    | Cerchi un serv C |
|----------------------------------------------------------------------------------------------------|----------------------------------------------------------------------------------------------------|------------------|
|                                                                                                    | Accedi 🗸 Vai alla scheda                                                                                                    |                  |
|                                                                                                    |                                                                                                    |                  |
|                                                                                                    |                                                                                                    |                  |
| SISMICA - Applicativo regionale interoperabile per la presentazione de                                                                                                    | lie pratiche sismiche                                                                                                    |                  |
| Le amministrazioni comunali e Regione Lombardia recepiscono<br>esclusivamente tramite applicativi online interoperabili. A tale scopo R                                                                                                    | le istanze per le pratiche sismiche<br>egione Lombardia ha attivato il servizio                                                                        |                  |
| SISMICA - Applicativo regionale interoperabile per la presentazione de<br>Le amministrazioni comunali e Regione Lombardia recepiscono<br>esclusivamente tramite applicativi online interoperabili. A tale scopo R<br>gratuito Applicativo regionale interoperabile per la presentazione delle p | le istanze per le pratiche sismiche<br>egione Lombardia ha attivato il servizio<br>ratiche sismiche                                                    |                  |
| Le amministrazioni comunali e Regione Lombardia recepiscono<br>esclusivamente tramite applicativi online interoperabili. A tale scopo R<br>gratuito Applicativo regionale interoperabile per la presentazione delle p                                                                           | le istanze per le pratiche sismiche<br>egione Lombardia ha attivato il servizio<br>ratiche sismiche<br>Accedi Vai alla scheda                          |                  |
| SISMICA - Applicativo regionale interoperabile per la presentazione de<br>Le amministrazioni comunali e Regione Lombardia recepiscono<br>esclusivamente tramite applicativi online interoperabili. A tale scopo R<br>gratuito Applicativo regionale interoperabile per la presentazione delle p | le istanze per le pratiche sismiche<br>egione Lombardia ha attivato il servizio<br>ratiche sismiche<br>Accedi Vai alla scheda<br>Elenco profili utente |                  |

Selezionando uno dei tasti relativi al servizio SISMICA, la piattaforma reindirizza alla "scrivania dell'utente"; selezionando una pratica specifica nell'elenco delle ultime pratiche si apre direttamente il fascicolo della pratica in questione.

## 3. I soggetti della SISMICA

I soggetti della sismica sono indicati nella tabella seguente:

| Soggetto                                                                                                    | Descrizione                                                                                                    |
|----------------------------------------------------------------------------------------------------|----------------------------------------------------------------------------------------------------|
| COMPILATORE<br>DELL'ISTANZA                                                                                                    | <ul> <li>COMMITTENTE (Privato cittadino / Impresa / Ente pubblico</li> <li>DELEGATO (Intermediario)</li> </ul>                                                                                                    |
| ENTE DESTINATARIO<br>DELL'ISTANZA                                                                                                    | <ul> <li>SUE (Singolo o associato)</li> <li>UFFICIO TECNICO del comune di localizzazione nel caso in cui non sia stato istituito il SUE</li> <li>N.B. per opere "sovracomunali" e "sovraSUE" il destinatario è il SUE/Ufficio tecnico del comune di localizzazione prevalente</li> </ul>                                                                                                    |
| AUTORITA'<br>COMPETENTE<br>(esegue l'istruttoria di merito delle<br>autorizzazioni o è destinatario delle<br>notifiche in caso di deposito) | <ul> <li>COMUNE DI LOCALIZZAZIONE (caso di intervento non "sovracomunale")</li> <li>COMUNE DI LOCALIZZAZIONE PREVALENTE nel caso di intervento "sovracomunale" per cui tutti i comuni interessati non appartengono ad un SUE o ad una associazione</li> <li>REGIONE LOMBARDIA nel caso di opera "sovracomunale" per la quale i comuni interessati non appartengono ad un SUE o ad una associazione</li> </ul> |
| ENTI COMPETENTI<br>(Forniscono pareri)                                                                                                    | ✓ REGIONE LOMBARDIA quando viene richiesto un parere nel caso in cui l'autorità competente sia il comune                                                                                                    |

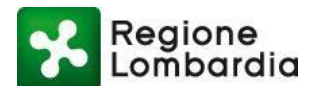

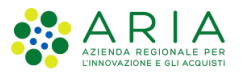

## 3.1 Soggetti compilatori dell'istanza

Il sistema informativo individua i seguenti due possibili soggetti che possono compilare l'istanza sono:

#### il committente:

- titolare del permesso di costruire o chi abbia titolo per richiederlo,
- richiedente del titolo abilitativo,
- il proprietario dell'immobile

#### il delegato:

• **Soggetto competente** (progettista o latro professionista) che deve essere in possesso di una procura speciale.

### 3.2 Ente destinatario dell'istanza SISMICA

La piattaforma Procedimenti automaticamente trasmette una notifica di presenza pratica all'ente destinatario che, nel caso di una pratica SISMICA è il seguente:

- SUE/Ufficio Tecnico del comune di localizzazione per interventi non sovra comunali
- SUE/Ufficio Tecnico del comune di localizzazione prevalente per interventi sovra comunali. Per

l'identificazione del SUE/Ufficio tecnico del comune il sistema si avvale delle seguenti informazioni:

- 1) Comune di localizzazione o localizzazione prevalente dell'intervento indicate dal compilatore nella modulistica;
- 2) Organizzazione del comune di localizzazione / localizzazione prevalente rispetto al SUE. L'organizzazione del comune rispetto al SUE viene rilevata dal servizio "ORGSUE" di Procedimenti che è stato costruito a partire dall'indagine statistica effettuata da Regione Lombardia nel periodo – maggio –giugno 2015. Il servizio "ORGSUE" di Procedimenti consente ad un responsabile di un SUE di modificare la propria organizzazione nel sistema. Qualora il Comune non abbia istituito il SUE l'ente destinatario è l'ufficio tecnico del comune di localizzazione / localizzazione prevalente dell'intervento.

### 3.3 Autorità competente per le istanze della SISMICA

Si riporta nel seguito quanto indicato in proposito nella D.g.r. 30 marzo 2016 – n.X/5001).

"....La L.R.33/2015 prevede che l'autorità competente in materia di opere o di costruzioni e relativa vigilanza in zone sismiche sia individuata da ciascun comune all'interno dei propri uffici o nell'ambito delle forme associative previste ai sensi della Parte I, Titolo II, Capi IV e V, del Decreto Legislativo 18 agosto 2000, n.267 (T.U.E.L.) e ss.mm.ii., per il territorio di propria competenza.

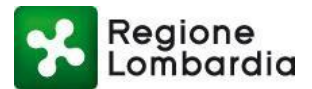

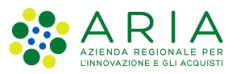

Come previsto dall'art.2, comma 2, della L.R.33/2015, per le opere ricadenti nel territorio di più comuni, le funzioni di cui al comma 1 del medesimo articolo sono esercitate dalla Regione nel caso in cui non siano svolte dagli stessi comuni in forma associata".

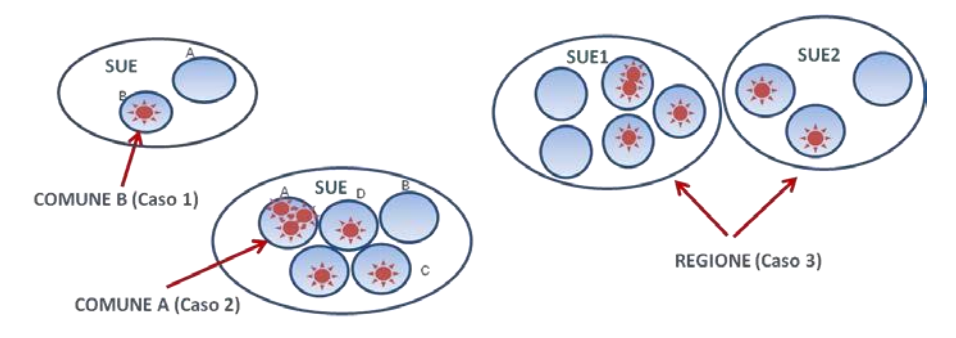

Il sistema Procedimenti, di conseguenza, provvede a notificare la presenza di una nuova istanza sismica nel Sistema Informativo all'autorità competente con i criteri di cui sopra..

## 4. Flusso del procedimento e stati della pratica SISMICA

Il servizio SISMICA di PROCEDIMENTI gestisce l'informatizzazione dell'intero procedimento amministrativo relativo alle

#### pratiche sismiche: deposito e autorizzazione.

Nella tabella che segue sono indicate le variabili che determinano la diversa tipologia di procedimento SISMICA che possono essere attivati.

| TIPO PROVVEDIMENTO | ROVVEDIMENTO RIFERIMENTO NORMATIVO NATURA INTERVENTO EDILIZIO                 |                                                                                                    | ZONA<br>SISMICA |
|--------------------|-------------------------------------------------------------------------------|----------------------------------------------------------------------------------------------------|-----------------|
|                    | Art. 93 D.P.R. 380/01<br>Art. 6 L.R. 33/2015                                  | INTERVENTI STRUTTURALI                                                                                    | 3 e 4           |
| DEPOSITO           | Art. 93 D.P.R. 380/2001<br>Art. 6 L.R. 33/2015<br>Art. 65 del D.P.R. 380/2001 | INTERVENTI PER IL<br>SUPERAMENTO DELLE BARRIERE<br>ARCHITETTONICHE (Artt. 78 e 80<br>del D.P.R. 380/2001) | 2, 3, e 4       |
| AUTORIZZAZIONE     | Art. 94 D.P.R. 380/01<br>Art. 77 L.R. 33/2015                                 | INTERVENTI STRUTTURALI                                                                                    | 2               |

Mentre nella tabella 3 sono specificate le variabili che determinano le competenze

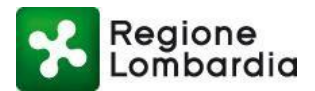

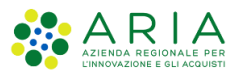

| AREA INTERESSATA                                                                  | ENTE DESTINATARIO        | COMPETENZA                 |
|-----------------------------------------------------------------------------------|--------------------------|----------------------------|
| ENTRO UN SOLO COMUNE O<br>SU PIU' COMUNI CHE HANNO<br>ATTIVATO GESTIONE ASSOCIATA | SUE / UFFICIO<br>TECNICO | COMUNE/I DI LOCALIZZAZIONE |
| RICADE IN PIU' COMUNI CHE<br>NON HANNO ATTIVATO<br>GESTIONE ASSOCIATA             |                          | REGIONE                    |

Si illustrano di seguito i flussi completi del procedimento SISMICA informatizzato con la piattaforma PROCEDIMENTI nei casi di deposito o autorizzazione diversificato in funzione della zona sismica (2,3,o 4) in cui è previsto l'intervento. In essi sono evidenziate in rosso le parti di flusso di competenza del SUE e dell'Autorità competente trattate in questo manuale.

Per semplicità di esposizione sono rappresentati i flussi che hanno come Autorità competente il Comune; il flusso non cambia quando l'Autorità competente è Regione Lombardia.

## 4.1 Flusso Deposito (zone 3 e 4)

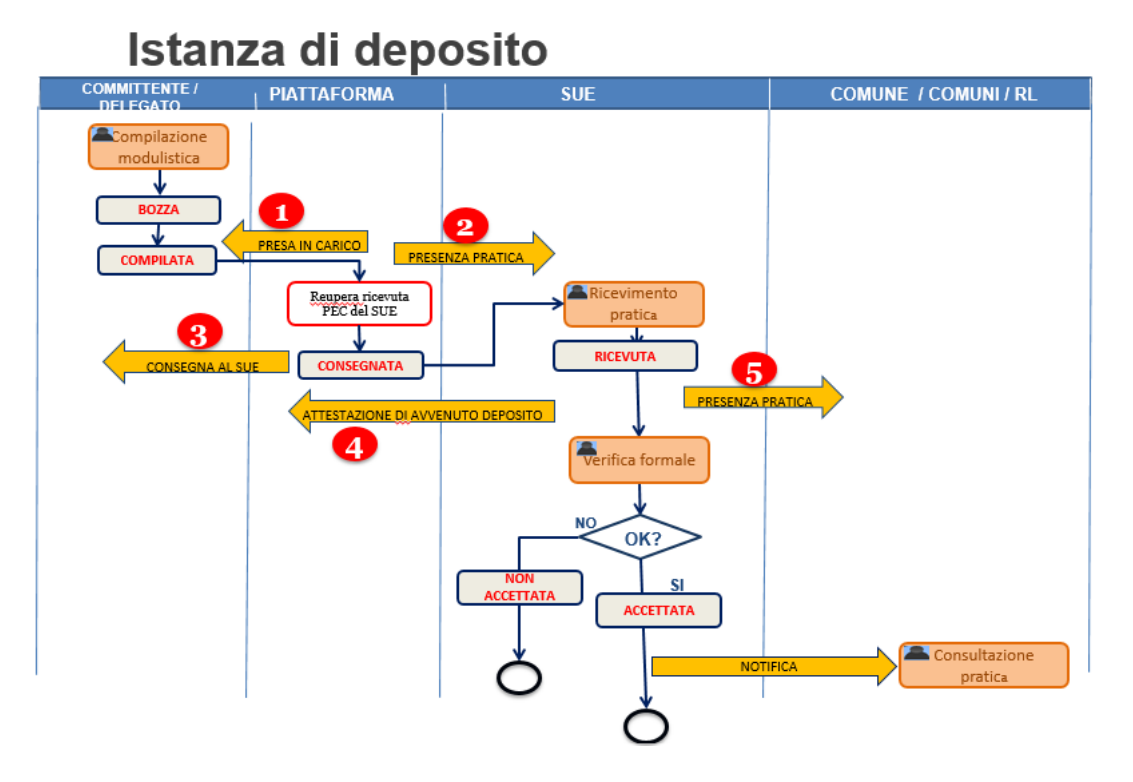

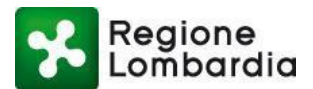

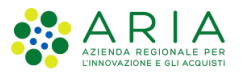

#### Stati di una comunicazione di Deposito e notifiche

Una comunicazione di deposito è caratterizzata in PROCEDIMENTI da "stati pratica" che ne consentono la tracciatura all'interno del sistema. Lo stato della pratica è determinato da eventi "scatenati" dai soggetti che hanno attualmente in gestione la pratica stessa.

Nel caso di deposito gli stati della pratica, i soggetti responsabili e gli eventi che ne determinano il passaggio di stato sono quelli indicati nella tabella seguente:

| STATO PRATICA | SOGGETTO RESPONSABILE | EVENTO                                                                                                    |
|---------------|-----------------------|----------------------------------------------------------------------------------------------------|
| BOZZA         | COMPILATORE           | Predisposizione istanza                                                                                                   |
| COMPILATA     | COMPILATORE           | Compilazione modulisti ca senza errori,<br>inserimento allegati e "invio" della<br>prati ca                               |
| CONSEGNATA    | PROCEDIMENTI          | Trasmissione della pratica da<br>PROCEDIMENTI alla PEC del SUE/Ufficio<br>Tecnico e recupero<br>della ricevuta di ritorno |
| RICEVUTA      | SUE/UFFICIO TECNICO   | Presa in carico della pratica da parte del<br>SUE/Ufficio Tecnico con attribuzione del<br>protocollo                      |

A fronte dei cambi di stato di una pratica il sistema genera automaticamente delle notifiche ai soggetti interessati.

Nella tabella seguente sono indicati i cambi di stato e le comunicazioni generate dal sistema.

| CASO DEPOSITO |                                                                                                    |            |              |             |                                                                                |  |
|---------------|----------------------------------------------------------------------------------------------------|------------|--------------|-------------|--------------------------------------------------------------------------------|--|
| DIE           | STATO PRATICA                                                                                         |            | ATTOPE       |             |                                                                                |  |
| DIF.          | DA                                                                                                    | А          | ATTORE       | DESTINATAN  | OGGETTO                                                                        |  |
| 1             | bozza                                                                                                 | compilata  | PROCEDIMENTI | compilatore | comunicazione di presa in carico da parte del Sistema Informativo              |  |
| 2             | compilata                                                                                             | consegnata | PROCEDIMENTI | SUE (**)    | notifica su PEC della presenza nuova istanza su PROCEDIMENTI                   |  |
| 3             | compilata                                                                                             | consegnata | PROCEDIMENTI | compilatore | avviso di presenza della ricevuta di consegna alla PEC del SUE in PROCEDIMENTI |  |
| 4             | consegnata                                                                                            | ricevuta   | SUE (**)     | compilatore | notifica di Presa in carico da parte del SUE e comunicazione del<br>protocollo |  |
| 5             | consegnata                                                                                            | ricevuta   | SUE (**)     | comune (*)  | notifica su PEC della presenza nuova istanza su PROCEDIMENTI                   |  |
| (*) ne        | (*) nel caso di opera sovracomunale e comuni associati i destinatari sono tutti i comuni interessati; |            |              |             |                                                                                |  |

(\*\*) nel caso in cui il comune non abbia ancora costituito un SUE la pratica viene inoltrata all'ufficio tecnico del comune

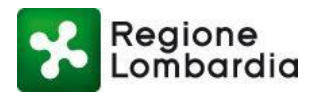

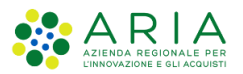

## 4.2 Flusso Autorizzazione (zona 2)

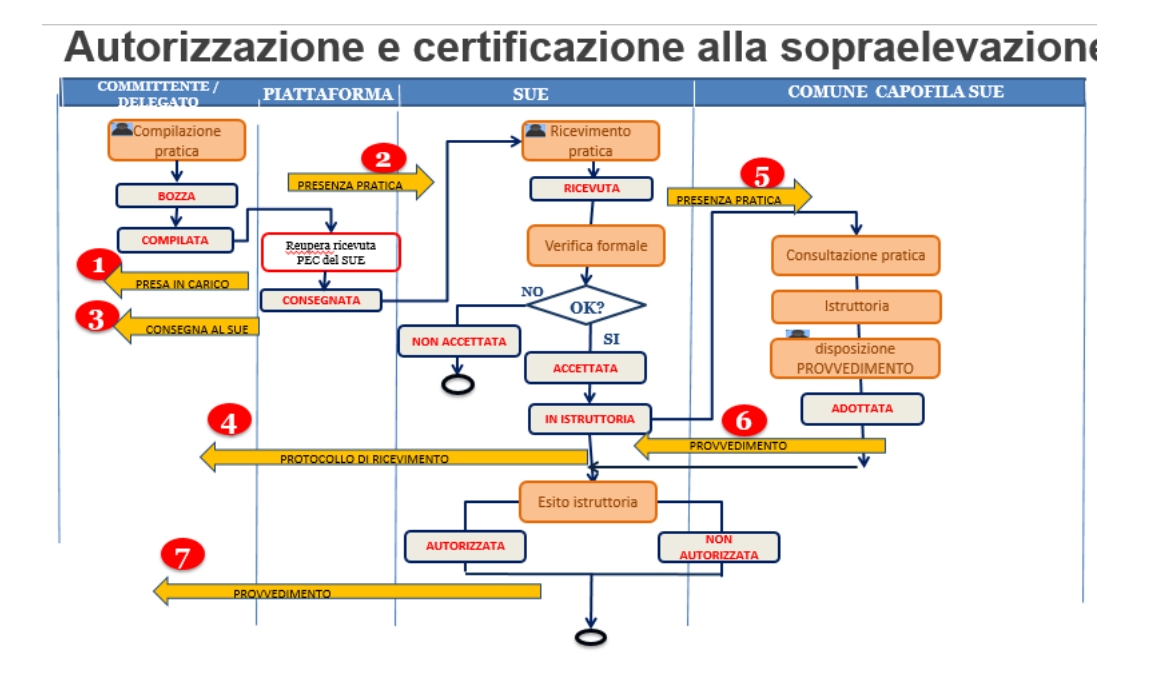

#### Stati di una comunicazione di Deposito e notifiche

Un'istanza di autorizzazione è caratterizzata in PROCEDIMENTI da "stati pratica" che ne consentono la tracciatura all'interno del sistema. Lo stato della pratica è determinato da eventi "scatenati" dai soggetti che hanno attualmente in gestione la pratica stessa.

Nel caso di autorizzazione SISMICA gli stati della pratica, i soggetti responsabili e gli eventi che ne determinano il passaggio di stato sono quelli indicati nella tabella seguente:

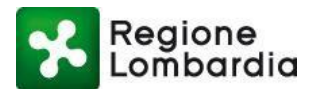

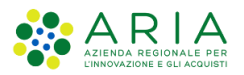

| PROCEDIMENTI SISMICA | - Manuale utente SUE | e Autorità |
|----------------------|----------------------|------------|
|----------------------|----------------------|------------|

| STATO PRATICA   | SOGGETTO RESPONSABILE | EVENTO                                                                                                    |
|-----------------|-----------------------|----------------------------------------------------------------------------------------------------|
| BOZZA           | COMPILATORE           | Predisposizione istanza                                                                                                    |
| COMPILATA       | COMPILATORE           | Compilazione modulistica senza errori,<br>inserimento allegati e "invio" della pratica                                     |
| CONSEGNATA      | PROCEDIMENTI          | Trasmissione della pratica da<br>PROCEDIMENTI alla PEC del SUE/Ufficio<br>Tecnico e recupero<br>della ricevuta di ritorno  |
| RICEVUTA        | SUE/UFFICIO TECNICO   | Presa in carico della pratica da parte del<br>SUE/Ufficio Tecnico con attribuzione del<br>protocollo                       |
| IN ISTRUTTORIA  | SUE/UFFICIO TECNICO   | Presa in carico della pratica da parte del<br>SUE/Ufficio Tecnico con attribuzione del<br>protocollo                       |
| ADOTTATA        | AUTORITA' COMPETENTE  | Comunicazione da parte dell'autorità<br>competente al SUE / Ufficio tecnico<br>dell'avvenuta adozione del provvedimento.   |
| AUTORIZZATA     | SUE/UFFICIO TECNICO   | Comunicazione da parte del SUE / Ufficio<br>tecnico al compilatore del provvedimento<br>con esito positivo.                |
| NON AUTORIZZATA | SUE/UFFICIO TECNICO   | Comunicazione da parte del SUE / Ufficio<br>tecnico al compilatore del provvedimento<br>con esito negativo                 |
| ARCHIVIATA      | SUE/UFFICIO TECNICO   | Comunicazione da parte dell'autorità<br>competente al SUE / Ufficio tecnico<br>dell'a vvenuta archiviazione della pratica. |

A fronte dei cambi di stato di una pratica il sistema genera automaticamente delle notifiche ai soggetti interessati. Nella tabella seguente sono indicati i cambi di stato e le comunicazioni generate dal sistema.

| CASO AUTORIZZAZIONE                                                                                                    |                                                                                                    |                                              |              |             |                                                                                          |         |
|----------------------------------------------------------------------------------------------------|----------------------------------------------------------------------------------------------------|----------------------------------------------|--------------|-------------|------------------------------------------------------------------------------------------|---------|
| RIF.                                                                                                    | STATO PRATICA                                                                                                    |                                              | ATTORE       |             | OCCETTO                                                                                  |         |
|                                                                                                    | DA                                                                                                    | А                                            | ATTOILE      | ATTONE      | DESTINATARI                                                                              | OGGETTO |
| 1                                                                                                    | bozza                                                                                                    | compilata                                    | PROCEDIMENTI | compilatore | comunicazione di presa in carico da parte del Sistema Informativo                        |         |
| 2                                                                                                    | compilata                                                                                                    | consegnata                                   | PROCEDIMENTI | SUE (**)    | notifica su PEC della presenza nuova istanza su PROCEDIMENTI                             |         |
| 3                                                                                                    | compilata                                                                                                    | consegnata                                   | PROCEDIMENTI | compilatore | avviso di presenza della ricevuta di consegna alla PEC del SUE in                        |         |
| 4                                                                                                    | consegnata                                                                                                    | ricevuta                                     | SUE (**)     | compilatore | notifica di Presa in carico da parte del SUE, comunicazione protocollo<br>in istruttoria |         |
| 5                                                                                                    | ricevuta                                                                                                    | ricevuta                                     | SUE (**)     | comune (*)  | notifica su PEC della presenza nuova istanza su PROCEDIMENTI da<br>istruire              |         |
| 6                                                                                                    | in istruttoria                                                                                                    | adottata<br>archiviata                       | comune (*)   | SUE (**)    | comunicazione adozione del provvedimento ovvero archiviazione<br>pratica                 |         |
| 7                                                                                                    | adottata                                                                                                    | autorizzata<br>non autorizzata<br>archiviata | SUE (**)     | compilatore | comunicazione provvedimento con esito positivo o negativo                                |         |
| (*) nel caso di opera sovracomunale e comuni associati i destinatari sono tutti i comuni interessati;<br>nel caso di opera sovracomunale e comuni non associati il destinatario è Regione Lombardia |                                                                                                    |                                              |              |             |                                                                                          |         |
| (**) r                                                                                                    | (**) nel caso in cui il comune non abbia ancora costituito un SUE la pratica viene inoltrata all'ufficio tecnico del comune |                                              |              |             |                                                                                          |         |

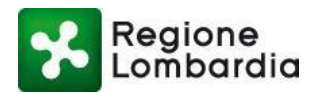

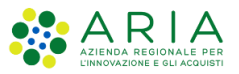

# 5. Sintesi delle funzionalità di PROCEDIMENTI per la SISMICA

Tutti i servizi applicativi di PROCEDIMENTI e quindi anche il servizio SISMICA, sono organizzati con la stessa logica che prevede un insieme di "scrivanie virtuali" e, in corrispondenza di ciascuna di esse, una serie di funzionalità possibili per la gestione del processo.

In particolare sono sempre previste le seguenti "scrivanie virtuali":

- ELENCO PRATICHE di competenza dell'utente: è la prima scrivania che si presenta all'utente quando accede al servizio SISMICA; rende disponibile l'elenco di tutte le pratiche di competenza dell'utente;
- FASCICOLO DI UNA PRATICA: è la scrivania che si presenta all'utente dopo aver selezionato una pratica dall'elenco; rende disponibile il fascicolo di una pratica con tutte le sezioni di cui essa è attualmente composta e precisamente:
  - SEZIONE MODULISTICA: contiene la modulistica relativa alla comunicazione / istanza predisposta dal compilatore
  - o SEZIONE ALLEGATI: contiene gli allegati della modulistica predisposti dal compilatore
  - **SEZIONE DOCUMENTI PROCEDIMENTO:** contiene eventuali documenti del procedimento caricati a discrezione dell'ente nella fase di istruttoria
  - o SEZIONE INTEGRAZIONI: contiene i documenti richiesti dall'istruttore in fase di istruttoria
  - SEZIONE COMUNICAZIONI: contiene l'elenco di tutte le eventuali comunicazioni che vengono trasmesse tra i soggetti nelle fasi del processo
  - SEZIONE STORICO: contiene i cambiamenti di stato della pratica con data e ora di riferimento

Le funzionalità che PROCEDIMENTI mette a disposizione per la SISMICA sono funzione sia del profilo dell'utente (compilatore, SUE, Autorità competente) che dello stato della pratica.

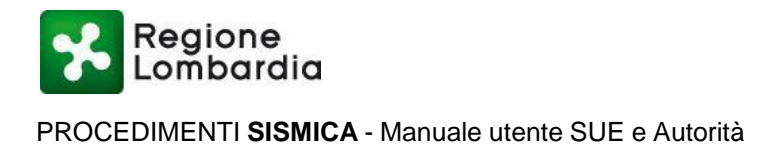

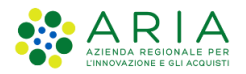

## 5.1 Scrivania "Elenco pratiche"

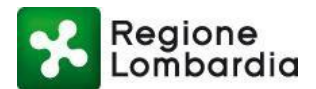

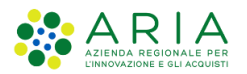

| HOME              |              |               |          |           |      |         |      |          |       |        |              |          | LE   % VIDEO TUTO | ORIAL   % RUB | RICA   % HO/ | ME SISMICA |
|-------------------|--------------|---------------|----------|-----------|------|---------|------|----------|-------|--------|--------------|----------|-------------------|---------------|--------------|------------|
| Provincia         | (            | Comune        |          | ID Prat   | ica  |         | Com  | mittente |       | Co     | dice Fiscale |          | Codice Pratica    |               | CERCA        | Q Filtri   |
| Seleziona voce    | ~            | Seleziona voo | :e       | ~         |      |         |      |          |       |        |              |          |                   |               |              |            |
| Tipo Istanza      | \$           | stato         |          |           |      |         |      |          |       |        |              |          |                   |               |              |            |
| Seleziona voce    | ~            | Seleziona voo | e        | ~         |      |         |      |          |       |        |              |          |                   |               |              |            |
| da 1 a 20 di 8 pr | atiche       |               |          |           |      |         |      |          |       |        |              |          |                   |               |              |            |
| ID PRATICA        | TIPO ISTANZA | PR. EDIL.     | COMMITTE | CODICE PR | PV 🗘 | COMUNE  | ZONA | GEOL.    | SOPRA | PUBBL. | . TIPO       | STATO    | CANALE            |               |              |            |
| SISM49359         | Deposito     | CIL           | Aikirone | KRNBNV    | со   | ALBAVIL | 4    | NO       | NO    | NO     | NUOVA        | Compila  | WEB               | 5             |              |            |
| SISM49207         | Deposito     | CIL           | Aikirone | KRNBNV    | со   | ALBAVIL | 4    | NO       | NO    | NO     | NUOVA        | Ricevuta | WEB               | Þ             |              |            |
| SISM49070         | Deposito     | CILA          | Aikirone | KRNBNV    | со   | ALBAVIL | 4    | NO       | NO    | NO     | NUOVA        | Compila  | WEB               | -             |              |            |
| SISM48981         | Deposito     | CILA          | Aikirone | KRNBNV    | со   | ALBAVIL | 4    | NO       | NO    | NO     | NUOVA        | Consegn  | WEB               | Þ             |              |            |
| SISM48974         | Deposito     | CILA          | Aikirone | KRNBNV    | со   | ALBAVIL | 4    | NO       | NO    | NO     | NUOVA        | Consegn  | WEB               | Þ             |              |            |

Cliccando su "Assistenza", in alto a destra, il sistema visualizza una pagina con tutti i link alla documentazione disponibile per il procedimento; vengono mostrati, inoltre, i riferimenti dell'assistenza tecnico/funzionale e normativa.

La scrivania presenta, per ogni pratica, una serie di informazioni utili per l'immediata individuazione della pratica tra cui sono sempre presenti i seguenti:

- Id pratica: è l'identificativo univoco che PROCEDIMENTI assegna ad ogni pratica
- Tipo istanza: Deposito o Autorizzazione;
- Pratica edilizia: pratica edilizia di riferimento (CIL, CILA, DIA. SCIA, PDC)
- Committente: cognome del committente;
- Codice pratica: codice univoco della pratica;
- Provincia: la Provincia di localizzazione dell'intervento;
- Comune: il Comune di localizzazione dell'intervento;
- Zona sismica: zona sismica del comune in questione;
- Geologo: se è prevista la presenza del geologo;
- Sopraelevazione: indicazione se trattasi di Sopraelevazione;
- Pubblico: indicazione se Committente è Ente pubblico;
- Tipo: indicazione se trattasi di Nuova pratica o di Variante;
- Stato: stato della pratica;
- Canale: indicazione se la pratica è nativa Procedimenti o acquisita via interoperabilità

Le funzioni disponibili in questa scrivania sono:

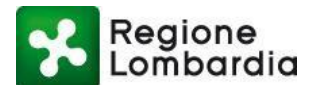

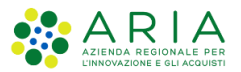

- ricerca di una pratica specifica;
- download del PDF del modulo compilato di una pratica;
- accesso al fascicolo di una pratica

A parte la funzione di ricerca della pratica tutte le altre funzioni relative ad una singola pratica sono attivabili cliccando su un qualsiasi campo della riga corrispondente alla pratica. Tali funzioni si attivano solo quando l'operazione corrispondente è consentita nello stato pratica attuale.

| 🛔 Bexenvenuta Aikirone   SUE | SUE ALBAVILLA  |            |           |    |         |      |          |       |        |           |          |                |             | 🖋 Gestione profilo  |
|------------------------------|----------------|------------|-----------|----|---------|------|----------|-------|--------|-----------|----------|----------------|-------------|---------------------|
| HOME                         |                |            |           |    |         |      |          |       |        |           |          | SVIDEO TUTORIA | .   % RUBRI | CA   % HOME SISMICA |
| Provincia                    | Comune         |            | ID Prati  | ca |         | Com  | mittente |       | Codic  | e Fiscale | (        | Codice Pratica |             | Q Filtri            |
| Seleziona voce 🗸 🗸           | Seleziona voce | e ~        |           |    |         |      |          |       |        |           |          |                |             |                     |
| Tipo Istanza                 | Stato          |            |           |    |         |      |          |       |        |           |          |                |             |                     |
| Seleziona voce 🗸 🗸           | Seleziona voce | e ~        |           |    |         |      |          |       |        |           |          |                |             |                     |
| da 1 a 20 di 8 pratiche      |                |            | T         |    |         |      |          |       |        |           |          |                |             |                     |
| ID PRATICA TIPO ISTANZ       | A PR. EDIL.    | COMMITTE   | CODICE PR |    | UNE     | 70NA | GEOL     | SOPRA | PLIRRI | TIPO      | STATO    | CANALE         |             |                     |
| SISM49359 Deposito           | CIL            | Aikirone I | KRNBNV    | со | ALBAVIL | 4    | NO       | NO    | NO     | NUOVA     | Compila  | WEB            | -           |                     |
| SISM49207 Deposito           | CIL            | Aikirone I | KRNBNV    | со | ALBAVIL | 4    | NO       | NO    | NO     | NUOVA     | Ricevuta | WEB            | -           |                     |
| SISM49070 Deposito           | CILA           | Aikirone I | KRNBNV    | со | ALBAVIL | 4    | NO       | NO    | NO     | NUOVA     | Compila  | WEB            |             |                     |
| SISM48981 Deposito           | CILA           | Aikirone I | KRNBNV    | со | ALBAVIL | 4    | NO       | NO    | NO     | NUOVA     | Consegn  | WEB            | -           |                     |
| SISM48974 Deposito           | CILA           | Aikirone I | KRNBNV    | со | ALBAVIL | 4    | NO       | NO    | NO     | NUOVA     | Consegn  | WEB            | 5           |                     |

Le pratiche presentate con la funzionalità Variante Sostanziale, saranno visualizzate nella scrivania in corrispondenza della pratica oggetto di variazione.

| ID PRATICA  | TIPO ISTANZA   | PR. EDIL. | COMMITTE | CODICE PR | PV | \$<br>COMUNE | ZONA | GEOL. | SOPRA | PUBBL. | TIPO    | STATO    | CANALE |   |
|-------------|----------------|-----------|----------|-----------|----|--------------|------|-------|-------|--------|---------|----------|--------|---|
| SISM49359   | Deposito       | CIL       | Aikirone | KRNBNV    | со | ALBAVIL      | 4    | NO    | NO    | NO     | NUOVA   | Compila  | WEB    |   |
| SISM49207   | Deposito       | CIL       | Aikirone | KRNBNV    | со | ALBAVIL      | 4    | NO    | NO    | NO     | NUOVA   | Ricevuta | WEB    |   |
| SISM49070   | Deposito       | CILA      | Aikirone | KRNBNV    | со | ALBAVIL      | 4    | NO    | NO    | NO     | NUOVA   | Compila  | WEB    |   |
| SISM48981   | Deposito       | CILA      | Aikirone | KRNBNV    | со | ALBAVIL      | 4    | NO    | NO    | NO     | NUOVA   | Consegn  | WEB    |   |
| SISM48974   | Deposito       | CILA      | Aikirone | KRNBNV    | со | ALBAVIL      | 4    | NO    | NO    | NO     | NUOVA   | Consegn  | WEB    | 5 |
| > SISM48977 | Variante Sost. | CILA      | Aikirone | KRNBNV    | со | ALBAVIL      | 4    | NO    | NO    | NO     | VARIANT | Compila  | WEB    | 5 |
| SISM48972   | Deposito       | CILA      | Aikirone | KRNBNV    | со | <br>ALBAVIL  | 4    | NO    | NO    | NO     | NUOVA   | Ricevuta | WEB    |   |
| > SISM48973 | Variante Sost. | CILA      | Aikirone | KRNBNV    | со | ALBAVIL      | 4    | NO    | NO    | NO     | VARIANT | Ricevuta | WEB    | 5 |

La Variante sostanziale avrà un ID SISM progressivo rispetto alla pratica oggetto di variante (Es. Pratica sismica SISM12345 sarà SISM12345-1) e per il SUE la gestione è identica a quella di una pratica sismica in tutte le fasi del procedimento. La Variante sostanziale è in tutto e per tutto una pratica sismica.

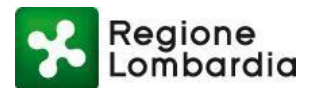

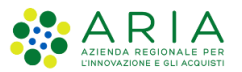

#### 5.1.1 Ricerca Pratica

Questa funzionalità, presente nella testata superiore della scrivania, permette all'utente di effettuare la ricerca di una pratica specifica nell'elenco in base ad una serie di criteri di ricerca.

I possibili criteri impostabili sono:

- **Provincia:** la Provincia di riferimento della pratica.
- **Comune:** il Comune di riferimento della pratica.
- Id pratica: è l'identificativo univoco che l'applicativo assegna ad ogni pratica
- **Codice pratica:** codice univoco della pratica;
- **Stato:** lo stato attuale della pratica.
- Tipo istanza: Deposito/Autorizzazione/Sopraelevazione
- Committente: cognome del committente

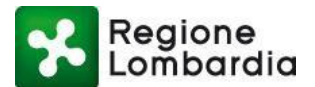

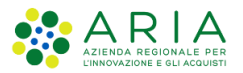

• Codice Fiscale: CF del committente

L'utente deve inserire il dato da utilizzare per la ricerca e successivamente premere il tasto 'Cerca':

| HOME               |                    |            |             | 🖪 VARIANTE SOSTANZIAI | LE   % VIDEO TUTORIAL   % R | UBRICA   % HOME SISMICA |
|--------------------|--------------------|------------|-------------|-----------------------|-----------------------------|-------------------------|
| Provincia          | Comune             | ID Pratica | Committente | Codice Fiscale        | Codice Pratica              | Q Filtri<br>CERCA       |
| Seleziona voce 🗸 🗸 | Seleziona voce 🗸 🗸 |            |             |                       |                             |                         |
| Tipo Istanza       | Stato              |            |             |                       |                             |                         |
| Seleziona voce 🗸   | Seleziona voce 🗸 🗸 |            |             |                       |                             |                         |

### 1.1.1 Scarica PDF del modulo di una pratica

Dalla scrivania, relativamente ad una pratica già "consegnata", è possibile scaricare in locale sul PC il PDF del modulo della pratica.

| ID PRATICA | TIPO ISTANZA | PR. EDIL. | COMMITTE | CODICE PR | PV | \$<br>COMUNE | ZONA | GEOL. | SOPRA | PUBBL. | TIPO  | STATO    | CANALE |   |
|------------|--------------|-----------|----------|-----------|----|--------------|------|-------|-------|--------|-------|----------|--------|---|
| SISM49359  | Deposito     | CIL       | Aikirone | KRNBNV    | со | ALBAVIL      | 4    | NO    | NO    | NO     | NUOVA | Compila  | WEB    | 5 |
| SISM49207  | Deposito     | CIL       | Aikirone | KRNBNV    | со | ALBAVIL      | 4    | NO    | NO    | NO     | NUOVA | Ricevuta | WEB    | - |
| SISM49070  | Deposito     | CILA      | Aikirone | KRNBNV    | со | ALBAVIL      | 4    | NO    |       |        | NUOVA | Compila  | WEB    | - |
| SISM48981  | Deposito     | CILA      | Aikirone | KRNBNV    | со | ALBAVIL      | 4    | NO    |       |        | UJOVA | Consegn  | WEB    |   |
| SISM48974  | Deposito     | CILA      | Aikirone | KRNBNV    | со | ALBAVIL      | 4    | NO    | NO    | NO     | NUOVA | Consegn  | WEB    | - |

Per scaricare una pratica posizionarsi con il mouse sul codice pratica e cliccare con il tasto sinistro e comparirà l'icona "Scarica PDF".

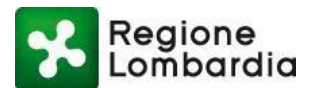

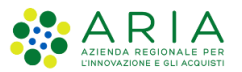

#### 5.1.2 Accesso al fascicolo di una pratica

In qualsiasi stato si trovi una pratica è sempre possibile accedere al suo fascicolo selezionando l'icona del "fascicolo" in corrispondenza della riga di pertinenza.

Si aprirà, a quel punto, la scrivania del fascicolo – sezione pratica in cui sarà possibile visualizzare il dettaglio della pratica.

Di seguito un esempio di accesso ad una pratica in stato "ricevuta":

| ID PRATICA | TIPO ISTANZA   | PR. EDIL. | COMMITTE | CODICE PR | PV 🗢 | COMUNE  | ZONA | GEOL. | SOPRA | PUBBL. | TIPO    | STATO    | CANALE              |   |
|------------|----------------|-----------|----------|-----------|------|---------|------|-------|-------|--------|---------|----------|---------------------|---|
| SISM49359  | Deposito       | CIL       | Aikirone | KRNBNV    | со   | ALBAVIL | 4    | NO    | NO    | NO     | NUOVA   | Compila  | WEB                 | 5 |
| SISM49207  | Deposito       | CIL       | Aikirone | KRNBNV    | со   | ALBAVIL | 4    | NO    | NO    | NO     | NUOVA   | Ricevuta | WEB<br>Apri pratica |   |
| SISM49070  | Deposito       | CILA      | Aikirone | KRNBNV    | со   | ALBAVIL | 4    | NO    | NO    | NO     | NUOVA   | Compila  | WEB                 | - |
| SISM48981  | Deposito       | CILA      | Aikirone | KRNBNV    | со   | ALBAVIL | 4    | NO    | NO    | NO     | NUOVA   | Consegn  | WEB                 | 5 |
| SISM48974  | Deposito       | CILA      | Aikirone | KRNBNV    | со   | ALBAVIL | 4    | NO    | NO    | NO     | NUOVA   | Consegn  | WEB                 |   |
| SISM48977  | Variante Sost. | CILA      | Aikirone | KRNBNV    | со   | ALBAVIL | 4    | NO    | NO    | NO     | VARIANT | Compila  | WEB                 | E |

## 5.2 Scrivania "Fascicolo Pratica"

A questa scrivania si perviene a partire dalla selezione di una pratica nella scrivania "elenco pratiche". La scrivania rende immediatamente disponibile la sezione "Pratica" del fascicolo in cui è presente la modulistica compilata.

Di seguito l'elenco completo:

- Sezione 'Pratica': per accedere alla modulistica della pratica
- Sezione 'Allegati': per accedere agli allegati relativi alla pratica
- Sezione "Documenti procedimento" per inserire e visualizzare eventuali documenti rilevanti per l'istruttoria a cura degli enti

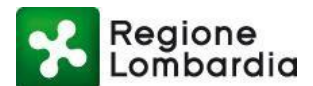

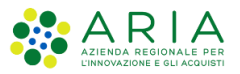

- Sezione 'Integrazioni': per visualizzare e inserire le integrazioni richieste dall'Ente istruttore
- Sezione 'Integrazioni volontarie': per visualizzare le integrazioni volontarie presentate
- Sezione 'Comunicazioni': per inserire e visualizzare eventuali comunicazioni tra i soggetti
- Sezione 'Moduli 14 15 16': per visualizzare i Moduli 14 15 16 presentati per quella pratica
- Sezione 'Storico': per visualizzare lo storico relativo ai 'cambi stato' della pratica

Come già detto in precedenza il fascicolo della pratica si compone di sezioni che vengono attivate man mano che la pratica evolve nel suo iter e quindi la loro presenza dipende dallo stato della pratica.

In particolare il soggetto che dà origine al fascicolo è il compilatore dell'istanza che, iniziando a compilare la modulistica, popolerà la prima sezione "Pratica". Quando l'istanza sarà completa anche degli allegati il fascicolo sarà composto dalle due sezioni "Pratica" e "Allegati" e quando l'istanza verrà "trasmessa" al SUE" sarà presente anche la sezione "Storico" con le informazioni circa lo stato della pratica.

Pertanto il SUE e l'Autorità competente, per una pratica appena trasmessa, vedranno nel fascicolo le suddette tre sezioni attive (Pratica, Allegati e Storico) e la nuova sezione "Comunicazioni". Le altre sezioni verranno eventualmente create con le fasi successive dell'iter della pratica.

Nel seguito vengono descritte tutte le sezioni del fascicolo nel dettaglio e per ciascuna vengono specificate le funzionalità disponibili per la gestione del flusso da parte del SUE e dell'Autorità competente.

#### 5.2.1 Sezione Modulistica

Questa sezione è quella immediatamente disponibile quando l'utente accede al fascicolo della pratica e consente la visualizzazione della modulistica della pratica.

| Regione                            |                                                                                                    |                                                                                                    |                                                                                                    |                                                               |                             | Home   Assistenza   Logout  |
|------------------------------------|----------------------------------------------------------------------------------------------------|----------------------------------------------------------------------------------------------------|----------------------------------------------------------------------------------------------------|---------------------------------------------------------------|-----------------------------|-----------------------------|
| Lombardia                          |                                                                                                    |                                                                                                    | SISMICA                                                                                                    | ITERVENTI EDILIZI                                             | NELLE ZONE SISMICHE         | Numero verde 800.070.090    |
| & Bexenvenuta Aikirone   SUE   SUE | ALBAVILLA                                                                                                    |                                                                                                    |                                                                                                    |                                                               |                             | 🖋 Gestione profile          |
| ID PRATICA: SISM49207   STATO: RIG | CEVUTA                                                                                                    |                                                                                                    |                                                                                                    |                                                               | RIAL   % RUBRICA   % HOME S | ISMICA   🗮 TORNA ALL'ELENCO |
| PRATICA ALLEGATI DOG               | CUMENTI PROCEDIMENTO INTEGRAZIONI                                                                                                    | INTEGRAZIONI VOLONTARIE                                                                                        | COMUNICAZIONI                                                                                                    | MODULI 14 15 16                                               | STORICO                     |                             |
|                                    | Regione     Lombardia     Ai sensi e per g     Al SUE / Ufficio Fencino del Co     Comune ALBAVILLA     Autorità Competente     Stratta di un intervento dis     La presente comunicazione r     Per fassolemento dell'imposta di bello, as     Co as sensi de Provvedimen     C Bollo assolto in forma no     Indice Pratica di riterimento     - 1 - Identificazione interven     - 2 - Pattaca di riterimento     - 3 - Dati del committente | COMUNICAZIONE DI DEPOSITO SI           il effetti dell'art. 94 del DPR 380/2001 e s.mma.l. e           mune di | ISMICO<br>defa Legge Regionale 12 ottobr<br>ISTAT comune<br>2001 e snmm.k<br>80/2001 e snmm.k<br>80/2001 e snmm.k<br>90/2001 e snmm.k<br>90/2001 e snmm. | e 2015, n.33  13003  architettonico Strutturali Institure (i) |                             |                             |

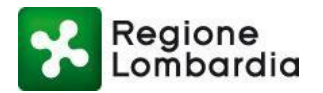

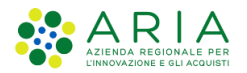

### 5.2.2 Sezione Allegati

Questa sezione contiene l'elenco di tutti gli allegati della pratica.

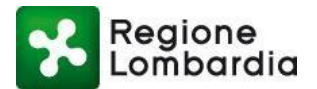

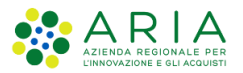

| ID I | PRATICA: S | ISM49207   STAT | TO: RICEVUTA |                     |                     |        |           |           |                         | % VIDEO TUTOR       | IAL   % RU | BRICA   % HOME SISMICA | I∎ TORNA | ALL'ELENC |
|------|------------|-----------------|--------------|---------------------|---------------------|--------|-----------|-----------|-------------------------|---------------------|------------|------------------------|----------|-----------|
| -    | PRATICA    | ALLEGATI        | DOCUMENTI    | PROCEDIMENTO        | INTEGRAZIONI        | INTEGR | RAZIONI V | OLONTARIE | COMUNICAZIONI           | MODULI 14 15 16     | STORICO    |                        |          |           |
|      |            |                 |              |                     |                     |        |           |           |                         |                     |            |                        |          |           |
|      | ALLEGA     | TI PRATICA      |              | ΤΙΡΟ                |                     | DAV    |           | *         | ALLEGATI ISTRUTTORIA    | TIPO                |            | DATA                   |          | *         |
|      | pratica_   | SISM49207_1300  | 3(13).pdf.p7 | Riepilogo SUE dell  | a pratica           |        | ۶         | Ł         | pratica_SISM49229_13003 | Allegato integrazio | oni volo   | 2022-01-14 11:49:42.0  | ۶        | Ł         |
|      | pratica_   | SISM49207_1300  | 3(12).pdf.p7 | Documento di ide    | ntità               |        |           | *         | pratica_SISM49229_13003 | Allegato integrazio | oni volo   | 2022-01-14 10:49:52.0  | ۶        | *         |
|      | pratica_   | SISM49207_1300  | 3(11).pdf.p7 | Responsabilità del  | progettista strutt  |        | ,         | *         | Immagine 2022-01-12 102 | Allegato integrazio | oni volo   | 2022-01-12 10:19:26.0  | ۶        | Ł         |
|      | pratica_   | SISM49207_1300  | 3(10).pdf.p7 | Documentazione f    | otografica          |        | •         | *         |                         |                     |            |                        |          |           |
|      | pratica_   | SISM49207_1300  | 3(9).pdf.p7m | Piano di manuten:   | zione               |        | •         | Ł         |                         |                     |            |                        |          |           |
|      | pratica_   | SISM49207_1300  | 3(8).pdf.p7m | Elaborati grafici e | particolari costrut |        | •         | Ł         |                         |                     |            |                        |          |           |
|      | pratica_   | SISM49207_1300  | 3(7).pdf.p7m | Fascicolo dei calc  | oli delle strutture |        | •         | <b>±</b>  |                         |                     |            |                        |          |           |
|      | pratica_   | SISM49207_1300  | 3(6).pdf.p7m | Relazione di calco  | lo delle strutture  |        | ۶         | Ł         |                         |                     |            |                        |          |           |
|      | pratica    | SISM49207 1300  | 3(5).pdf.p7m | Relazione sui mat   | eriali impiegati    |        |           | Ŧ         |                         |                     |            |                        |          |           |

La sezione è divisa logicamente in due elenchi:

- "Allegati pratica": elenco di tutti gli allegati all'istanza predisposti dal compilatore nella fase originaria di compilazione;
- "Allegati istruttoria" elenco di tutti i file eventualmente scambiati tra i soggetti coinvolti nel procedimento in fase di istruttoria quali allegati a comunicazioni, integrazioni, integrazioni volontarie, provvedimento finale.

In corrispondenza di ciascun allegato della lista "Allegati pratica" è possibile:

- scaricare il file;
- visualizzare il / i soggetti firmatari del documento.

In corrispondenza di ciascun allegato della lista "Allegati istruttoria" è possibile:

- scaricare il file;
- visualizzare il riferimento dell'allegato

N.B Tutti gli allegati di questa sezione sono disponibili in visualizzazione da tutti i soggetti coinvolti nel procedimento.

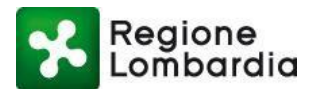

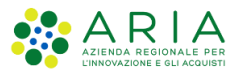

#### 5.2.3 Documenti procedimento

Nella sezione 'Documenti procedimento', disponibile sia al SUE che all'Autorità competente, è possibile inserire qualsiasi tipo di documentazione pertinente all'istruttoria e di uso interno all'Ente.

Per inserire la documentazione occorre selezionare il tasto "Nuovo":

|               | Lombardia       | No. AND MAN                       | DOCUMENTI FASCIO                | COLO                                                                                                    | DILIZI NELLE ZONE SISMICHE | Numero verde 800.116.738       |
|---------------|-----------------|-----------------------------------|---------------------------------|----------------------------------------------------------------------------------------------------|----------------------------|--------------------------------|
| 🛔 Claudio De  | e stefano   SUE | SUE TRIANO   Ente Capofila COMUNE | Data                            |                                                                                                    | O Gestio                   | ne utente   🗲 Gestione profilo |
| ID PRATICA: S | R5M3248   STAT  | ID: RICEVUTA                      | 26/04/2018                      | in .                                                                                                    | C VALUTAZIONE FOR          | MALE I III TORNA ALL'ELENCO    |
| PRATICA       | ALLEGATI        | DOCUMENTI PROCEDIMENTO IN         | Nota                            |                                                                                                    |                            |                                |
| Non so        | no present      | i documenti per la pratica d      |                                 |                                                                                                    | _                          | + Nutrvo                       |
|               |                 |                                   | Allegati                        |                                                                                                    | 2                          |                                |
|               |                 |                                   | + Carica allegato               |                                                                                                    |                            |                                |
|               |                 |                                   |                                 | CONFERMA ANNULL                                                                                                    |                            |                                |
|               |                 | Deline a Com                      | unisht Davinsta Lombardia - tot | IN CONTRACTOR OF A DESCRIPTION OF A DESCRIPTION OF A DESCRIPANTA DESCRIPTION OF A DESCRIPTION OF A DESCRIPTION OF A DESCRIPTI | Shia metropagnican         | 1                              |

Figura 13 Inserimento documenti procedimento

A valle del caricamento i documenti sono disponibili in un elenco nella sezione in questione ed è possibile eliminarli, scaricarli o visualizzarne il dettaglio cliccando sugli appositi tasti funzione.

| C VALUTAZIONE FORMALE     | TORMA ALL'ELENCO |
|---------------------------|------------------|
| 900                       |                  |
| + 14                      | awa              |
|                           |                  |
| ata creata correttamente. | ⊗ ⊕ >            |
|                           | 8 🖻 🕨            |
| CONFERMA                  |                  |
|                           |                  |
|                           |                  |
|                           |                  |

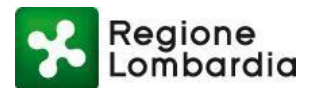

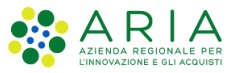

N.B Tutti gli allegati di questa sezione sono disponibili solo dagli Enti coinvolti nel procedimento e non è accessibile all'utente compilatore. Ogni ente può "vedere" solo i propri documenti

#### 5.2.4 Integrazioni

Solo l'Autorità compente può richiedere eventuali integrazioni al Compilatore attraverso le funzioni disponibili nella sezione Integrazioni.

L'integrazione può essere richiesta dall'istruttore tramite la funzione "Nuova richiesta integrazione" disponibile all'interno della sezione.

| Combardia                                                      | RICHIESTA INTEGRAZI                | ONE P        | RATICA                      | DILIZI NELLE ZONE SISMICHE | Home   Assistenza   Logout<br>Numero verde 800.116.738 |
|----------------------------------------------------------------|------------------------------------|--------------|-----------------------------|----------------------------|--------------------------------------------------------|
| Claudio De stefano   SUE   SUE TIRANO   Ente Capofila COMUNE F | Data richiesta                     |              | Scadenza richiesta          | 🗘 Gestic                   | one utente   🗲 Gestione profilo                        |
| ID PRATICA: SISM3248   STATO: RICEVUTA                         | 26/04/2016                         | <b>m</b>     | 10 📜 gg                     |                            | RMALE   🗏 TORNA ALL'ELENCO                             |
| PRATICA ALLEGATI DOCUMENTI PROCEDIMENTO IN                     | Data protocollo richiesta          | **           | Numero protocollo richiesta |                            |                                                        |
| Non sono presenti richieste per la pratica co                  | Testo della richiesta              |              |                             | + Nuova rich               | niesta integrazione                                    |
|                                                                |                                    |              |                             |                            |                                                        |
|                                                                |                                    |              |                             |                            |                                                        |
|                                                                |                                    |              |                             |                            |                                                        |
|                                                                |                                    |              | CONFERMA ANNULLA            |                            |                                                        |
|                                                                |                                    |              | CONFERMA ANNULLA            | J                          |                                                        |
|                                                                |                                    |              | CONFERMA ANNULLA            |                            |                                                        |
|                                                                |                                    |              | CONFERMA ANNULLA            | J                          |                                                        |
|                                                                |                                    |              | CONFERMA ANNULLA            |                            |                                                        |
|                                                                |                                    |              | CONFERMA ANNULLA            |                            |                                                        |
| SISMCACop                                                      | yright Regione Lonbardia - tutti i | diritti rise | CONFERMA ANNULLA            | INFOBMATICA                |                                                        |

Figura 15 Fascicolo: Sezione Integrazioni - Nuova richiesta integrazione

Si apre una finestra che richiede all'utente di inserire i seguenti dati:

- Data della richiesta;
- Scadenza della richiesta,
- Numero e data protocollo della richiesta
- Testo della richiesta.

Al conferma il sistema trasmette una notifica all'utente compilatore della presenza in PROCEDIMENTI della richiesta di un'integrazione alla pratica e inserisce nella scrivania della sezione integrazioni una nuova riga corrispondente alla richiesta effettuata come da figura seguente.

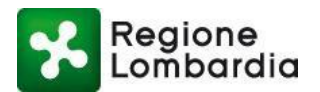

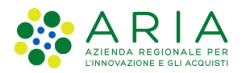

| D PRATICA: SISM3248   ST | ATO: SOSPESA           |              |         |             | E ADOTTA PRATI         | CA I TORNA | ALL'ELENC |
|--------------------------|------------------------|--------------|---------|-------------|------------------------|------------|-----------|
| PRATICA ALLEGAT          | DOCUMENTI PROCEDIMENTO | INTEGRAZIONI | STORICO |             |                        |            |           |
| Richieste di inte        | grazione               |              |         |             |                        |            |           |
| DATA RICHIESTA           | RICHIESTA              |              |         | DATA PROTOC | DLLO NUMERO PROTOCOLLO |            |           |
| 28/04/2016               | 30                     |              |         | 28/04/2016  | 22                     | ,          | >         |
|                          |                        |              |         |             |                        |            |           |

L'utente compilatore, tramite una funzione specifica della sezione Integrazioni, dovrà quindi inserire la documentazione richiesta dall'istruttore.

Non appena inserita la risposta il sistema trasmette all'Autorità competente, una notifica che lo avvisa della presenza di una risposta alla richiesta di integrazione (per i dettagli si veda il capitolo sulle notifiche al termine del manuale). L'Autorità competente potrà visualizzare la o le risposte cliccando sulla freccia a destra in corrispondenza della riga di richiesta

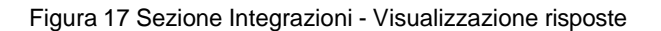

|     |        |          |               |                  |        | a second second s |                                                   |                                              |                                |
|-----|--------|----------|---------------|------------------|--------|----------------------------------------------------------------------------------------------------|---------------------------------------------------|----------------------------------------------|--------------------------------|
|     |        |          |               |                  |        |                                                                                                    | azione                                            | e di integr                                  | ichiest                        |
|     |        | OLLO     | NUMERO PROTOC | DATA PROTOCOLLO  |        |                                                                                                    | HIESTA                                            | IESTA RK                                     | ATA RICH                       |
| 9 > | 9      |          | 22            | 28/04/2016       |        |                                                                                                    |                                                   | bo bo                                        | 8/04/201                       |
|     | >      | 8 B      |               |                  |        |                                                                                                    | ancora<br>ecco l'allegato                         | /2016                                        | 29/04                          |
|     |        |          |               |                  |        |                                                                                                    |                                                   |                                              |                                |
|     | ><br>> | \$<br>\$ | PROTOCOLLO    | OTOCOLLO. NUMERO | DATA I |                                                                                                    | egrazione<br>RISPOSTA<br>ancora<br>ecco fallegato | DISTE All'inte<br>RISPOSTA<br>/2016<br>/2016 | Risp<br>DATA<br>29/04<br>28/04 |

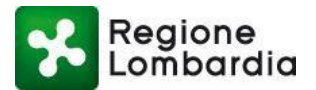

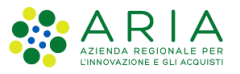

Ogni risposta dovrà essere presa in carico dall'istruttore attraverso una funzione specifica cui si accede cliccando sulla freccia in corrispondenza della stessa come da figura seguente.

|                     | stefano   SUI                        | SUE TIRANO I Ente Capofila COML                    | INE DI TIRANO |               |         |                       | © Gestione        | utente   FG | iestione prof |
|---------------------|--------------------------------------|----------------------------------------------------|---------------|---------------|---------|-----------------------|-------------------|-------------|---------------|
| PRATICA: S          | SISM3248   51                        | ATO: IN ISTRUTTORIA                                |               |               |         |                       | READOLTA PART     | TOR         | NA ALL'ELEN   |
| PRATICA             | ALLEGAT                              | DOCUMENTI PROCEDIMENTO                             | INTEGRAZIONI  | COMUNICAZIONI | STORICO |                       |                   |             |               |
| Richies             | te di inte                           | grazione                                           |               |               |         |                       |                   |             |               |
| DATA RIC            | HIESTA                               | RICHIESTA                                          |               |               |         | DATA PROTOCOLLO       | NUMERO PROTOCOLLO |             |               |
| 29/04/20            | 16                                   | integrazioni b                                     |               |               |         | 29/04/2016            | 2222              |             | 10 >          |
|                     |                                      |                                                    |               |               |         |                       |                   |             |               |
| Risp                | ooste all'in                         | ntegrazione                                        |               |               |         |                       |                   |             |               |
| Risp                | ooste all'in<br>A RISPOSTA           | ntegrazione<br>RISPOSTA                            |               |               |         | DATA PROTOCOLLO NUMER | O PROTOCOLLO      | _           |               |
| Risp<br>DAT<br>29/0 | ooste all'in<br>A RISPOSTA<br>4/2016 | ntegrazione<br>RISPOSTA<br>risposta Integrazione b |               |               |         | DATA PROTOCOLLO NUMER | O PROTOCOLLO      | 8 >         |               |

La funzione in questione riporta i dati della richiesta e richiede l'inserimento dei dati di protocollazione in ingresso della risposta.

| PRATICA ALLEGA              | n Data richiesta                              |              | Data risposta          |      | Data protocollo richiesta |   | Numero protocollo richiesta |     |          |
|-----------------------------|-----------------------------------------------|--------------|------------------------|------|---------------------------|---|-----------------------------|-----|----------|
| Contrast Decomposition      | 29/04/2016                                    | m            | 29/04/2016             |      | 29/04/2016                | 0 | 1222                        |     |          |
| Richieste di int            | Data protocollo risposta                      |              | Numero protocollo risp | osta |                           |   |                             |     |          |
| DATA RICHIESTA              |                                               | m            |                        |      |                           |   |                             |     |          |
| 29/04/2014                  | TESTO OMILA PROMPSTA                          |              |                        |      | resto renta risposta      |   |                             | 10  |          |
| 27/04/2016                  | integrazioni b                                |              |                        |      | risposta integradone b    |   |                             |     | <u> </u> |
| DATA RISPOSTA<br>29/04/2016 | <ul> <li>Baborati grafici e part o</li> </ul> | :(1).pdf.p7e |                        |      |                           |   |                             | 2 > |          |
| 28/04/2016                  | •                                             |              |                        |      |                           |   | PROTOCOLLA ANNULLA          |     | >        |
|                             |                                               |              |                        |      |                           |   |                             |     |          |
| 28/04/2016                  | 1                                             |              |                        |      |                           |   |                             |     | ,        |

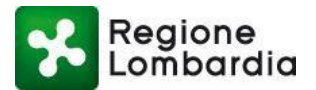

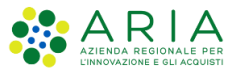

Una volta protocollata la risposta il sistema chiede all'istruttore di dare conferma e, successivamente di indicare se vuole chiudere o meno la fase di integrazione e proseguire quindi con l'iter della pratica ritenendo esaustive le integrazioni pervenute.

| Claudio De st<br>ID PRATICA: SIS | tefano   SUE<br>6M3248   ST/ | SUE TIRANO   Ente Capofila COMU<br>NTO: IN ISTRUTTORIA | NE DI TIRANO                    |                                                  |                                                     |                        |                  | ¢<br>Et ado     | Gestione uten | te   🗲 Gestic | ne profilo<br>L'ELENCO |
|----------------------------------|------------------------------|--------------------------------------------------------|---------------------------------|--------------------------------------------------|-----------------------------------------------------|------------------------|------------------|-----------------|---------------|---------------|------------------------|
| PRATICA                          | ALLEGATI                     | DOCUMENTI PROCEDIMENTO                                 | INTEGRAZIONI                    | COMUNICAZIONI                                    | STORICO                                             |                        |                  |                 |               |               |                        |
| Richieste<br>Data richi          | e di integ<br>IESTA R        | razione                                                | _                               | _                                                | _                                                   | _                      | DATA PROTOCO     | LLO NUMERO PRO  | TOCOLLO       |               |                        |
| 29/04/2016                       | ir                           | itegrazioni b                                          | CHIUSURA                        | RICHIESTA INTI                                   | EGRAZIONE PRAT                                      | 'ICA                   | :016             | 2222            |               | 10            | >                      |
| Rispo                            | oste all'in<br>RISPOSTA      | tegrazione<br>RISPOSTA                                 | Tutte le rispo<br>protocollate. | ste alla richiesta di ir<br>Si desidera chiudere | ntegrazione selezionata<br>ora la richiesta di inte | risultano<br>grazione? | LO NU            | MERO PROTOCOLLO |               |               |                        |
| 29/04/                           | /2016                        | risposta integrazione b                                | _                               | _                                                | CONFEF                                              | 27704720               | ULLA 111         | 1               | 0             | >             |                        |
| 28/04/2016                       | b                            | 0                                                      |                                 |                                                  |                                                     |                        | 28/04/2016       | 22              |               |               | >                      |
|                                  |                              |                                                        |                                 |                                                  |                                                     |                        |                  |                 |               |               |                        |
|                                  | 0 0                          | SISMICA                                                | Copyright Regione Lo            | mbardia - tutti i diritti                        | riservati   REGIONE LOW                             | IBARDIA   LO           | MBARDIA INFORMAT | ICA             | IT            | - A P         | اله ها                 |

Nella scrivania dell'elenco pratiche la prima richiesta di integrazione viene evidenziata con lo stato "sospesa"; poiché si tratta di una fase in ambito istruttoria, nello storico la pratica rimarrà comunque nello stato "in istruttoria".

In corrispondenza della stessa riga sarà inoltre presente un simbolo, se cliccato, l'oggetto della richiesta.

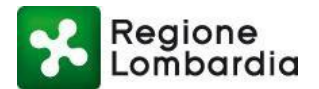

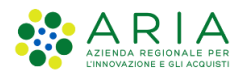

|                      | tefano   Ente comu | nale   COMU | NE DI CALCIO |        |                  |     |      |           |   |          |        | Gestion    | ne utente   F Ge | stione profilo |
|----------------------|--------------------|-------------|--------------|--------|------------------|-----|------|-----------|---|----------|--------|------------|------------------|----------------|
| IOME SISMICA         |                    |             |              |        |                  |     |      |           |   |          |        |            |                  |                |
| Provincia            |                    | Comune      |              | ID Pra | tica             |     | Con  | nmittente |   | Codice F | iscale |            |                  | Q Filtri       |
| Seleziona v          | oce 💽              | Selezio     | na voce      | -      |                  |     |      |           |   |          |        |            |                  |                |
| Fipo Istanza         |                    | Stato       |              |        |                  |     |      |           |   |          |        |            |                  |                |
| Seleziona v          | oce                | Selezio     | na voce      | -      |                  |     |      |           |   |          |        |            |                  |                |
| ID PRATICA           | TIPO ISTANZA       | PR. EDIL.   | COMMITTENTE  | ٠      | CODICE FISCALE   | ¢ F | •v ≑ | COMUNE    | ٠ | ZONA     | GEOL.  | STATO      |                  |                |
|                      | Deposito           | CIL         | Cazzante     |        | CZZMCN72E10F8420 | Q B | G    | CALCIO    |   | 3        | si     | Consegnata |                  | 5              |
| SISM3246             |                    |             |              |        |                  |     | G    | CALCIO    |   | 3        | si     | Sospesa    |                  |                |
| SISM3246<br>SISM3229 | Autorizzazione     | DIA         | De stefano   |        | DSTCLD56H09H816R |     |      |           |   |          |        |            |                  |                |

La pratica rimarrà in stato "sospesa" finché l'istruttore non avrà "preso in carico" l'integrazione e non avrà dichiarato conclusa la fase di integrazione.

Da "sospesa", quindi, la pratica tornerà in stato "In istruttoria".

#### 5.2.5 Integrazioni volontarie

Nella sezione Integrazioni volontarie si possono visualizzare le integrazioni volontarie presentate dai compilatori e per aprire un'integrazione volontaria è necessario cliccare sulla freccia alla fine della riga:

| PRATICA   | ALLEGATI   | DOCUMENTI PROCEDIMENTO             | INTEGRAZIONI     | INTEGRAZIONI VOLONTARIE | COMUNICAZIONI | MODULI 14 15 16 | STORICO            |     |   |
|-----------|------------|------------------------------------|------------------|-------------------------|---------------|-----------------|--------------------|-----|---|
| Richiest  | te di inte | grazione volontaria                |                  |                         |               |                 |                    |     |   |
| DATA      |            | INTEGRAZIONE VOLONTARIA            |                  |                         |               | DATA PROTOCO    | LLO NUMERO PROTOCO | LLO |   |
| 09/02/202 | 22         | Cambio Ditta/Societa/Impresa esecu | trice dei lavori |                         |               |                 |                    |     | > |
| 14/01/202 | 22         | Cambio Progettista Strutturale     |                  |                         |               | 14/01/2022      | 12345              | 6 🗹 | > |
| 14/01/202 | 22         | Cambio Geologo                     |                  |                         |               | 13/01/2022      | 12345              | 6 🗹 | > |
| 12/01/202 | 22         | Cambio Collaudatore                |                  |                         |               | 13/01/2022      | 12345              | § 🗹 | > |
|           |            |                                    |                  |                         |               |                 |                    |     |   |
|           |            |                                    |                  |                         |               |                 |                    |     |   |

Una volta aperta l'integrazione, è necessario inserire la data di protocollo e il numero di protocollo ed è possibile visualizzare gli allegati all'integrazione, quindi cliccare su "Protocolla".

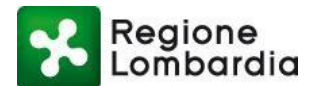

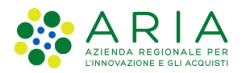

| Regione              |                                           | Integrazione volontaria          |           |                               | 1           |                   | Home   A    | ssistenza | a   Logout |
|----------------------|-------------------------------------------|----------------------------------|-----------|-------------------------------|-------------|-------------------|-------------|-----------|------------|
|                      |                                           |                                  |           |                               | EDILIZI NEL | LE ZONE SISMICHE  | Numero ve   | rde 800   | 0.070.090  |
| Bexenvenuta Aikirone | SUE   SUE ALBAVILLA                       | Data integrazione volontaria     |           | Tipo integrazione             |             |                   | ş           | Gestio    | ne profilo |
| PRATICA: SISM49207   | STATO: RICEVUTA                           | 09/02/2022                       | <b>**</b> | Cambio Ditta/Societa/Impres 🗸 | O TUTORIAL  |                   | МІСА   🗮 ТС | RNA AL    | L'ELENCO   |
| PRATICA ALLEGAT      | I DOCUMENTI PROCEDIMENTO INT              | Data prot. integrazione volontar | ia        | Numero protocollo             | 15 16 ST    | ORICO             |             |           |            |
| Richieste di int     | egrazione volontaria                      | Tests integrations redentaria    |           |                               |             |                   |             |           |            |
| DATA                 | INTEGRAZIONE VOLONTARIA                   |                                  |           |                               | ROTOCOLLO   | NUMERO PROTOCOLLO |             |           |            |
| 09/02/2022           | Cambio Ditta/Societa/Impresa esecutrice d | E                                |           |                               |             |                   |             |           | >          |
| 14/01/2022           | Cambio Progettista Strutturale            | Allegati                         |           |                               | 022         | 12345             | Ø           |           | >          |
| 14/01/2022           | Cambio Geologo                            |                                  |           |                               | :022        | 12345             | Ø           |           | >          |
| 12/01/2022           | Cambio Collaudatore                       |                                  |           |                               | :022        | 12345             | Ø           |           | >          |
|                      |                                           |                                  |           |                               | <b>1</b>    |                   |             |           |            |

Al termine dell'operazione, il sistema comunicherà il buon esito della protocollazione dell'integrazione volontaria ricevuta.

| PRATICA   | ALLEGATI   | DOCUMENTI PROCEDIMENTO              | INTI    | EGRAZIONI                    | INTEGRAZIONI VOLONTARIE                                | COMUNICAZIONI        | MODULI 14 | 15 16    | STORICO |               |   |   |
|-----------|------------|-------------------------------------|---------|------------------------------|--------------------------------------------------------|----------------------|-----------|----------|---------|---------------|---|---|
| Richiest  | te di inte | egrazione volontaria                |         |                              |                                                        |                      |           |          |         |               |   |   |
| DATA      |            | INTEGRAZIONE VOLONTARIA             |         | Protoco                      | llazione richiesta integ                               | razione volont       | aria      | ROTOCOLL | O NUMER | RO PROTOCOLLO |   |   |
| 09/02/202 | 2          | Cambio Ditta/Societa/Impresa esecut | rice de | La richiesta<br>protocollata | di integrazione volontaria della p<br>a correttamente. | ratica SISM49207 è s | tata      | :022     | 12345   |               |   | > |
| 14/01/202 | 2          | Cambio Progettista Strutturale      |         |                              |                                                        |                      | CONFERMA  | :022     | 12345   |               | Ø | > |
| 14/01/202 | 2          | Cambio Geologo                      |         |                              |                                                        |                      | 13/01/    | 2022     | 12345   |               | Ø | > |
| 12/01/202 | 2          | Cambio Collaudatore                 |         |                              |                                                        |                      | 13/01/    | 2022     | 12345   |               | Ø | > |
|           |            |                                     |         |                              |                                                        |                      |           |          |         |               |   |   |

#### 5.2.5 Comunicazioni

Il SUE e l'Autorità competente in tutte le fasi del procedimento, possono inviare delle 'Comunicazioni' (comprensive di eventuale documentazione) a qualsiasi soggetto coinvolto nel procedimento (vedi compilatore o altro ente coinvolto).

I soggetti destinatari della comunicazione, a loro volta, possono "rispondere" alla comunicazione.

La sezione "Comunicazioni" del fascicolo mette a disposizione tutte le funzioni necessarie come nel seguito descritto.

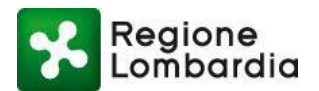

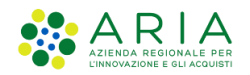

| Home   Assistenza   Log                                                                                    | out  |
|----------------------------------------------------------------------------------------------------|------|
| Combardia SISMICA INTERVENTI EDILIZI NELLE ZONE SISMICHE Numero verde 800.070.0                            | )90  |
| Bexenvenuta Aikirone   SUE   SUE ALBAVILLA & Gestione pro                                                  | filo |
| D PRATICA: SISM49207   STATO: RICEVUTA & VIDEO TUTORIAL   & RUBRICA   & HOME SISMICA   🗏 TORNA ALL'ELEN    | со   |
| PRATICA ALLEGATI DOCUMENTI PROCEDIMENTO INTEGRAZIONI INTEGRAZIONI VOLONTARIE COMUNICAZIONI MODULI 14 15 16 |      |
| Non sono presenti richieste per la pratica corrente + Nuova comunicazione                                  |      |
|                                                                                                    |      |
|                                                                                                    |      |

Per inviare una Comunicazione l'utente deve accedere alla omonima sezione e selezionare il tasto 'Nuova Comunicazione':

|                             | Comunicazione             |                        |           |                          |               |      | Home   Assistenza   Logo |
|-----------------------------|---------------------------|------------------------|-----------|--------------------------|---------------|------|--------------------------|
|                             |                           |                        |           |                          |               |      | Numero verde 800.070.09  |
| & Bexenvenuta Aikirone   SU | Data                      | Data protocollo uscita |           | Numero protocollo uscita | Codice AOO    |      | 🖋 Gestione profi         |
| ID PRATICA: SISM49207   ST  | 10/02/2022                |                        | <b>**</b> |                          |               |      | IICA  I≣ TORNA ALL'ELENC |
| PRATICA ALLEGATI            | Destinatari               |                        |           | Testo della notifica     |               |      |                          |
|                             | + Aggiungi contatto       |                        |           |                          |               |      |                          |
| Non sono present            |                           |                        |           |                          |               |      | azione                   |
|                             |                           |                        |           |                          |               |      |                          |
|                             |                           |                        |           |                          |               |      |                          |
|                             | Allegati                  |                        |           |                          |               |      |                          |
|                             | + Carica allegato i≣ Inse | erisci documento       |           |                          |               |      |                          |
|                             |                           |                        |           |                          |               |      |                          |
|                             |                           |                        |           |                          |               |      |                          |
|                             |                           |                        |           |                          |               |      |                          |
|                             |                           |                        |           |                          | CONFERMA ANNU | JLLA |                          |
|                             |                           |                        |           |                          |               |      |                          |

Dovrà, quindi, inserire tutte le informazioni richieste dal sistema:

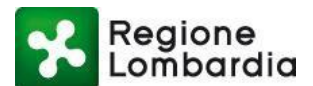

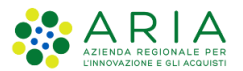

- Data e numero di protocollo della Comunicazione in uscita
- Elenco dei destinatari: per l'inserimento dei destinatari il sistema propone tutti gli Enti accreditati di cui "conosce" l'indirizzo mail/PEC e consente di produrre una lista a partire da tale elenco; per soggetti non ancora registrati esiste la possibilità di inserire nuovi destinatari che andranno a popolare una rubrica di "contatti personali"
- Testo della comunicazione
- Allegati

Al termine l'utente deve selezionare il tasto funzione 'notifica'; in quel momento il sistema invia ai destinatari una notifica che li avvisa della presenza sul sistema di una 'Comunicazione' a loro destinata.

NB: eventuale documentazione allegata alla 'Comunicazione' non verrà inviata insieme alla notifica ma sarà solo disponibile sul sistema.

Tutti gli utenti destinatari della Comunicazione possono accedere al fascicolo della pratica, aprire la sezione 'Comunicazioni' e visualizzare la Comunicazione inviata selezionando l'apposita icona nella prima sottosezione. A tal fine, in corrispondenza della riga della scrivania elenco comunicazioni, si apre una finestra che mostra i dettagli della Comunicazione e permette di scaricare eventuali allegati presenti.

Gli utenti destinatari di una comunicazione possono 'rispondere' alla Comunicazione selezionando il tasto 'rispondi alla comunicazione'. Una finestra permette di inserire la risposta, compresa eventuale documentazione a corredo (caricabile mediante il tasto 'seleziona file').

I soggetti interessati possono visualizzare tutte le comunicazioni di competenza e le relative eventuali risposte accedendo alle righe della scrivania elenco "comunicazioni" come segue:

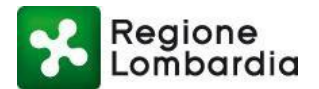

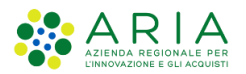

| udio De stefano   Ent | e comunale   COMUNE DI CALCIO         |                |                 |                   |         |                 |       | Gestion       | e ute  | ente  | Gestio  | ne profilo |
|-----------------------|---------------------------------------|----------------|-----------------|-------------------|---------|-----------------|-------|---------------|--------|-------|---------|------------|
| ATICA: SISM3229   ST  | TATO: SOSPESA                         |                |                 |                   |         |                 |       | C ADOTTA PRA  | TICA   | I≣ T( | orna al | L'ELENCO   |
| ATICA ALLEGATI        | DOCUMENTI PROCEDIMENTO                | INTEGRAZIONI   | COMUNICAZION    | I STORICO         |         |                 |       |               |        |       |         |            |
| omunicazioni          |                                       |                |                 |                   |         |                 |       | + Nuova comur | nicazi | one   |         |            |
| ATA COMUNICA          | DESTINATARI                           |                |                 |                   |         | DATA PROTOCOLLO | NUMER | O PROTOCOLLO  |        |       |         |            |
| 9/04/2016             | De Stefano Claudio (destefano.claudio | @adlittle.com) |                 |                   |         | 29/04/2016      | 123   |               |        |       | ۶       | >          |
| //04/2016             | De Stefano Claudio (claudio.destefano | @pec.it)       |                 |                   |         | 29/04/2016      | 55    |               | Γ      | Ø     | ۶       | >          |
| Risposte alla         | comunicazione                         |                |                 |                   |         |                 |       |               |        |       |         |            |
| DATA RISPOSTA         | RISPOSTA                              | [              | DATA PROTOCOLLO | NUMERO PROTOCOLLO | ENTE    |                 |       |               |        |       |         |            |
| 29/04/2016            | risposta cominicazione 2              |                |                 |                   | Claudio | o De stefano    |       |               | >      |       |         |            |
|                       |                                       |                |                 |                   |         |                 |       |               |        |       |         |            |

Nella scrivania "elenco pratiche" del soggetto destinatario di una comunicazione la pratica in questione è evidenziata con un simbolo di notifica, che, se selezionato, espone il messaggio come da figura seguente.

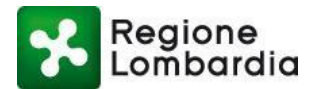

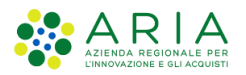

|                                                                    | efano   Intermedia                                                 | rio   Claudio                  | de stefano                                            |                                                                   |                                                            |                                     |    |                       |                   | Gestio                             | one utente   🖋 Gest | tione profilo |
|--------------------------------------------------------------------|--------------------------------------------------------------------|--------------------------------|-------------------------------------------------------|-------------------------------------------------------------------|------------------------------------------------------------|-------------------------------------|----|-----------------------|-------------------|------------------------------------|---------------------|---------------|
| OME SISMICA                                                        |                                                                    |                                |                                                       |                                                                   |                                                            |                                     | 11 | NUOVA P               | RATICA            |                                    | LA SCARICA MODE     | LO PRATICA    |
| Provincia<br>Seleziona vr                                          | .ce                                                                | Comune                         |                                                       | ID Pratica                                                        |                                                            | Committente                         |    | Codice F              | iscale            |                                    |                     | Q Filtri      |
| 'ipo Istanza                                                       |                                                                    | Stato                          |                                                       | J (                                                               |                                                            |                                     |    |                       |                   |                                    |                     |               |
| Seleziona vo                                                       | ce 🔹                                                               | Selezio                        | na voce                                               | •                                                                 |                                                            |                                     |    |                       |                   |                                    |                     |               |
| da 1 a 20 di 3 j                                                   | pratiche                                                           |                                |                                                       |                                                                   |                                                            |                                     |    |                       |                   |                                    |                     |               |
| la 1 a 20 di 3 j<br>ID PRATICA                                     | TIPO ISTANZA                                                       | PR. EDIL.                      | COMMITTENTE                                           | CODICE FISCALE                                                    | \$ PV                                                      | COMUNE                              | ÷  | ZONA                  | GEOL.             | STATO                              |                     |               |
| IA 1 A 20 di 3  <br>ID PRATICA<br>SISM3276                         | TIPO ISTANZA<br>Autorizzazione                                     | PR. EDIL.<br>DIA               | COMMITTENTE<br>De stefano                             | CODICE FISCALE                                                    | PV                                                         | COMUNE<br>TIRANO                    | ÷  | <b>ZONA</b><br>2      | GEOL.<br>NO       | STATO<br>Bozza                     |                     | 5             |
| ID PRATICA<br>SISM3276<br>SISM3275                                 | TIPO ISTANZA<br>Autorizzazione<br>Autorizzazione                   | PR. EDIL.<br>DIA<br>DIA        | COMMITTENTE<br>De stefano<br>De stefano               | CODICE FISCALE DSTCLD56H09H816R DSTCLD56H09H816R                  | <ul> <li>PV</li> <li>SO</li> <li>SO</li> </ul>             | COMUNE<br>TIRANO<br>TIRANO          | ÷  | <b>ZONA</b><br>2<br>2 | GEOL.<br>NO<br>SI | STATO<br>Bozza<br>Bozza            |                     | 5             |
| da 1 a 20 di 3  <br>ID PRATICA<br>SISM3276<br>SISM3275<br>SISM3229 | TIPO ISTANZA<br>Autorizzazione<br>Autorizzazione<br>Autorizzazione | PR. EDIL.<br>DIA<br>DIA<br>DIA | COMMITTENTE<br>De stefano<br>De stefano<br>De stefano | CODICE FISCALE DSTCLD56H09H816R DSTCLD56H09H816R DSTCLD56H09H816R | <ul> <li>PV</li> <li>SO</li> <li>SO</li> <li>BG</li> </ul> | COMUNE<br>TIRANO<br>TIRANO<br>CALCI | *  | <b>ZONA</b> 2 2 3     | GEOL.<br>NO<br>SI | STATO<br>Bozza<br>Bozza<br>Sospesa |                     |               |

Il simbolo rimarrà presente finché l'utente destinatario della comunicazione non avrà risposto alla stessa.

#### 5.2.6 Storico

Nella sezione **Storico** del fascicolo l'operatore può consultare lo storico degli stati della pratica:

Il sistema aggiunge una nuova riga ad ogni cambiamento di stato della pratica e, in corrispondenza, indica la data ed eventuali note inserite dal soggetto responsabile del cambiamento di stato.

Solo nel caso di stato "consegnata" il sistema consente di visualizzare anche la "ricevuta di consegna" recuperata dal server di PEC dell'Ente destinatario.

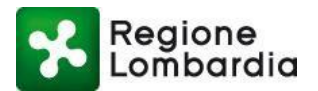

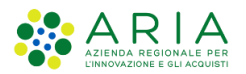

| Regione<br>Lomberdio  | EXPO                   | SISMICA INTERVENTI EDILIZI NELLE ZONE SISMICHE Manager verder 800.116.738 |
|-----------------------|------------------------|---------------------------------------------------------------------------|
| Daudio De stefano   C | ttafino                | © Gestione utente   & Gestione profile                                    |
| HRATICA: SISH3252   3 | ITARD: SOSPESA         | III IOANA ALL'ELENCO                                                      |
| PRATICA ALLEGAT       | n INTEGRAZIONE STORICO |                                                                           |
| Lista stati storico   | pratica                |                                                                           |
| DATA                  | STATO                  |                                                                           |
| 18/04/2016 10:46      | Compilate              |                                                                           |
| 18/04/2016 10:46      | Concegnata             |                                                                           |
| 18/04/2016 15:41      | Riceruta               |                                                                           |
| 18/04/2016 15:50      | in istruttoria         | •                                                                         |

## 6. Gestione del flusso

## 6.1 Responsabilità del Sue

Con riferimento alla tabella relativa agli stati di una **comunicazione di deposito** le fasi del flusso gestite dal SUE sono le seguenti:

| STATO PRATICA | SOGGETTO RESPONSABILE | EVENTO                                                                                                    |
|---------------|-----------------------|----------------------------------------------------------------------------------------------------|
| BOZZA         | COMPILATORE           | Predisposizione istanza                                                                                                   |
| COMPILATA     | COMPILATORE           | Compilazione modulisti ca senza errori,<br>inserimento allegati e "invio" della<br>prati ca                               |
| CONSEGNATA    | PROCEDIMENTI          | Trasmissione della pratica da<br>PROCEDIMENTI alla PEC del SUE/Ufficio<br>Tecnico e recupero<br>della ricevuta di ritorno |
| RICEVUTA      | SUE/UFFICIO TECNICO   | Presa in carico della pratica da parte del<br>SUE/Ufficio Tecnico con attribuzione del<br>protocollo                      |

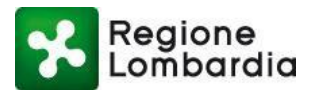

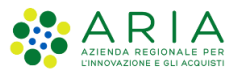

Mentre, con riferimento alla tabella relativa agli stati di una **istanza di Autorizzazione** le fasi del flusso gestite dal SUE sono le seguenti:

| STATO PRATICA   | SOGGETTO RESPONSABILE                                                                                                    | EVENTO                                                                                                    |
|-----------------|----------------------------------------------------------------------------------------------------|----------------------------------------------------------------------------------------------------|
| BOZZA           | COMPILATORE                                                                                                    | Predisposizione istanza                                                                                                    |
| COMPILATA       | COMPILATORE                                                                                                    | Compilazione modulistica senza errori,<br>inserimento allegati e "invio" della pratica                                     |
| CONSEGNATA      | PROCEDIMENTI                                                                                                    | Trasmissione della pratica da<br>PROCEDIMENTI alla PEC del SUE/Ufficio<br>Tecnico e recupero<br>della ricevuta di ritorno  |
| RICEVUTA        | SUE/UFFICIO TECNICO                                                                                                    | Presa in carico della pratica da parte del<br>SUE/Ufficio Tecnico con attribuzione del<br>protocollo                       |
| IN ISTRUTTORIA  | SUE/UFFICIO TECNICO                                                                                                    | Presa in carico della pratica da parte del<br>SUE/Ufficio Tecnico con attribuzione del<br>protocollo                       |
| ADOTTATA        | AUTORITA' COMPETENTE                                                                                                    | Comunicazione da parte dell'autorità<br>competente al SUE / Ufficio tecnico<br>dell'avvenuta adozione del provvedimento.   |
| AUTORIZZATA     | UTORIZZATA SUE/UFFICIO TECNICO Comunicazione da parte del SUE / Un<br>tecnico al compilatore del provvedim<br>con esito positivo. |                                                                                                    |
| NON AUTORIZZATA | SUE/UFFICIO TECNICO                                                                                                    | Comunicazione da parte del SUE / Ufficio<br>tecnico al compilatore del provvedimento<br>con esito negativo                 |
| ARCHIVIATA      | SUE/UFFICIO TECNICO                                                                                                    | Comunicazione da parte dell'autorità<br>competente al SUE / Ufficio tecnico<br>dell'a vvenuta archiviazione della pratica. |

## 6.2 Responsabilità dell'Autorità competente

L'Autorità competente non ha fasi attive nel flusso della Denuncia mentre, per l'Autorizzazione, le fasi del flusso gestite sono le seguenti:

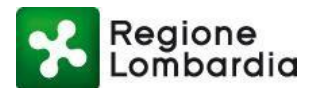

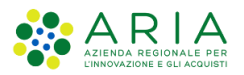

| PROCEDIMENTI SISMICA · | - Manuale utente SUE e Autorità |
|------------------------|---------------------------------|
|------------------------|---------------------------------|

| STATO PRATICA   | SOGGETTO RESPONSABILE | EVENTO                                                                                                    |
|-----------------|-----------------------|----------------------------------------------------------------------------------------------------|
| BOZZA           | COMPILATORE           | Predisposizione istanza                                                                                                   |
| COMPILATA       | COMPILATORE           | Compilazione modulistica senza errori,<br>inserimento allegati e "invio" della pratica                                    |
| CONSEGNATA      | PROCEDIMENTI          | Trasmissione della pratica da<br>PROCEDIMENTI alla PEC del SUE/Ufficio<br>Tecnico e recupero<br>della ricevuta di ritorno |
| RICEVUTA        | SUE/UFFICIO TECNICO   | Presa in carico della pratica da parte del<br>SUE/Ufficio Tecnico con attribuzione del<br>protocollo                      |
| IN ISTRUTTORIA  | SUE/UFFICIO TECNICO   | Presa in carico della pratica da parte del<br>SUE/Ufficio Tecnico con attribuzione del<br>protocollo                      |
| ADOTTATA        | AUTORITA' COMPETENTE  | Comunicazione da parte dell'autorità<br>competente al SUE / Ufficio tecnico<br>dell'avvenuta adozione del provvedimento.  |
| AUTORIZZATA     | SUE/UFFICIO TECNICO   | Comunicazione da parte del SUE / Ufficio<br>tecnico al compilatore del provvedimento<br>con esito positivo.               |
| NON AUTORIZZATA | SUE/UFFICIO TECNICO   | Comunicazione da parte del SUE / Ufficio<br>tecnico al compilatore del provvedimento<br>con esito negativo                |
| ARCHIVIATA      | SUE/UFFICIO TECNICO   | Comunicazione da parte dell'autorità<br>competente al SUE / Ufficio tecnico<br>dell'avvenuta archiviazione della pratica. |

## 6.3 Funzioni per la gestione del flusso

Le funzioni per la gestione del flusso di una pratica sono collocate nella scrivania "Fascicolo pratica" nel menu in alto a destra.

Le funzioni si rendono disponibili solo per gli utenti con profilo autorizzato per la funzione e solo quando lo stato della pratica lo consente.

#### 6.3.1 Ricevimento pratica da parte del SUE

La prima fase del flusso a valle della presentazione di un'istanza SISMICA (sia di deposito che di autorizzazione) consiste sempre nel ricevimento della pratica stessa.

La videata di gestione della fase è la seguente

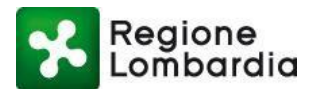

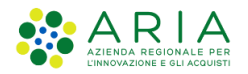

| Regione<br>Lombardia                               |                             |                  |          |                   | Home   Assiste   | enza   Logout  |
|----------------------------------------------------|-----------------------------|------------------|----------|-------------------|------------------|----------------|
|                                                    |                             | SISMICA INTERVEN |          | E ZONE SISMICHE   | Numero verde     | 800.110.738    |
| 🚔 Claudio De stefano   SUE   SUE TIRANO   Ente Car | pofila COMUNE DI TIRANO     |                  |          | Gestion           | e utente   🖋 Ges | stione profilo |
| ID PRATICA: SISM3249   STATO: CONSEGNATA           |                             |                  |          |                   |                  |                |
| RICEVIMENTO PRATICA                                |                             |                  |          |                   |                  |                |
| Data ricevimento                                   | Codice amministrazione      | Data protocollo  |          | Numero protocollo |                  |                |
| () m                                               | C_14066                     |                  | <b>*</b> |                   |                  |                |
| Email/PEC                                          |                             |                  |          | Codice A00        |                  |                |
| @ destefano.claudio@adlittle.com x deste           | fano.claudio@adlittle.com × |                  |          |                   |                  |                |
| Comunicazione da inviare al dichiarante            |                             | Note             |          |                   |                  |                |
|                                                    |                             |                  |          |                   |                  |                |
|                                                    |                             |                  |          |                   |                  |                |
|                                                    |                             |                  |          |                   |                  |                |
|                                                    |                             |                  |          |                   | CONFERMA         | ANNULLA        |

In particolare l'operatore deve inserire:

- la data di ricevimento
- il codice dell'amministrazione a cui è indirizzata la domanda
- la data di protocollo ed il numero di protocollo ed il codice AOO
- eventuali note
- il testo della comunicazione da trasmettere al dichiarante

Premendo il pulsante "CONFERMA", il sistema invia automaticamente:

- a) al Compilatore la notifica di ricevimento pratica (vedi comunicazione n. 4 paragrafo "Notifiche agli utenti")
- b) all'Autorità competente la notifica di presenza pratica (vedi comunicazione n. 5 paragrafo "Notifiche agli utenti")

N.B. nel caso di comunicazione di deposito il flusso termina con questa fase e pertanto il flusso si conclude con lo stato pratica = "RICEVUTA"; nel caso di istanza di autorizzazione la pratica passa immediatamente in stato "in istruttoria" e il flusso procede con le fasi sotto specificate.

## 6.3.2 Attività istruttorie e adozione del provvedimento da parte dell'Autorità competente

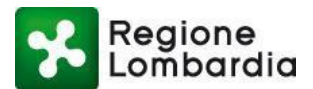

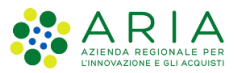

Dopo che una istanza di autorizzazione è stata "ricevuta" dal SUE la pratica passa in stato "In istruttoria" e la responsabilità passa all'Autorità competente (Comune di localizzazione prevalente o Regione Lombardia).

L'Autorità competente svolge l'istruttoria e, in questo ambito può fruire dei servizi messi a disposizione dal sistema:

- Comunicazioni;
- Richieste di integrazione;
- Gestione documenti del procedimento

Al termine dell'istruttoria l'autorità competente adotta il provvedimento (autorizzativo o di diniego) e ne dà comunicazione al SUE affinchè lo comunichi al soggetto compilatore.

A tal fine il sistema mette a disposizione la funzione "Adotta pratica" che è attiva solo per l'Autorità competente" e solo per pratiche in stato "in istruttoria".

#### Home | Assistenza | Logout Regione EXPO SISMICA INTERVENTI EDILIZI NELLE ZONE SISMICHE Num ero verde 800,116,738 e COMUNE DI TIRANO å C no | Ente d utente 🖌 Ge 🖻 ADOTTA PRATICA | 🖩 ID PRATICA: SISM3252 | STATO: IN ISTRUTTORIA TORNA ALL'ELENCO PRATICA ALLEGATI DOCUMENTI PROCEDIMENTO INTEGRAZIONI STORICO Dati della Ditta/Società/Impresa committente -- non present Dati dell'Ente pubblico committente - non presente Dati del Ene pubblico committene e non p Dati del Delegato SISMICA – non presente Ditta/Società/Impresa esecutrice dei lavori (i) Dati del Progettista architettonico ¢ Dati del Progettista strutturale Dati del Geologo Dati dell'estensore della relazione geot Dati del Direttore dei Lavori architettonico Dati del Direttore dei Lavori Strutturali Dati del Collaudatore delle strutture (i) Dati di altri soggetti coinvolti Dati di localizzazione dei lavori oggetto dell'istanza Comunicazione / Istanza • Dati tecnici dell'intervento Categoria dell'intervento Asseverazioni / Attestazioni / Dichiarazioni Allegati progettuali Informativa privacy ISTANZA DI AUTORIZZAZIONE SISMICA

#### Figura 28 Fascicolo della pratica - Adozione del provvedimento

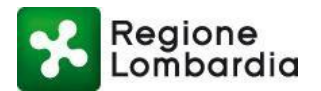

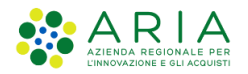

| Claudia Da stafana   Ento somunalo   COMI |       | FIRANO                    |   |                   | A Castion            | autente   & Certiene e  | en fil |
|-------------------------------------------|-------|---------------------------|---|-------------------|----------------------|-------------------------|--------|
| D DRATICA- SISM3252 STATO- IN ISTRUTTOR   |       | INANO                     |   |                   | ₩ Gestion            | e drente   / Gescione p | ronte  |
| ADOZIONE PRATICA                          | Ċ     |                           |   |                   |                      |                         |        |
| Data ricevimento                          |       | Data protocollo           |   | Numero protocollo | Data atto provvedime | nto SISMICA             |        |
| 18/04/2016                                | 節     | 18/04/2016                | 1 | 11                |                      |                         | Ĩ      |
| Numero protocollo provvedimento SISMICA   |       | Ente destinatario istanza |   |                   |                      |                         |        |
|                                           |       | test@pec.terraria.it      |   |                   |                      |                         |        |
| Enti in copia conoscenza                  |       |                           |   |                   |                      |                         |        |
| @                                         | .it × |                           |   |                   |                      |                         |        |
| Testo della comunicazione da inviare      |       |                           |   | Note              |                      |                         |        |
|                                           |       |                           |   |                   |                      |                         |        |
|                                           |       |                           |   |                   |                      |                         |        |
|                                           |       |                           |   |                   |                      |                         |        |
| Allega provvedimento SISMICA              |       |                           |   |                   |                      |                         |        |

|                     | stefano   Ente comunale   COMUNE   | DI TIRANO   |                                            |                                             |                                  |                | 🗘 Gestion            | e utente   & Gestione pr |
|---------------------|------------------------------------|-------------|--------------------------------------------|---------------------------------------------|----------------------------------|----------------|----------------------|--------------------------|
| ID PRATICA: SIS     | M3252   STATO: IN ISTRUTTORIA      |             |                                            |                                             |                                  |                |                      |                          |
| ADOZIONE            | E PRATICA                          |             |                                            |                                             |                                  |                |                      |                          |
| Data ricevimer      | ito                                | Data protoc | ollo                                       |                                             | Numero protocollo                |                | Data atto provvedime | nto SISMICA              |
| 18/04/2016          |                                    | 18/04/201   | 6                                          | <b></b>                                     | 11                               |                | 29/04/2016           |                          |
| Numero protoc       | collo provvedimento SISMICA        | Ente destin | Adozione prat                              | ica                                         |                                  |                |                      |                          |
| 333                 |                                    | test@pec.   | 0                                          | 1.1.02                                      |                                  |                |                      |                          |
| Enti in copia c     | onoscenza                          |             | La pratica SISM3252<br>stata correttamente | è passata nello sta<br>e spedita al destina | ito Adottato correttar<br>itario | nente.La PEC è |                      |                          |
| 1111     1111     1 | @111.it = 🛛 🖀 test@pec.terraria.it |             | test@pec.terraria.it                       | ,1111@111.it,test@                          | pec.terraria.it.                 |                |                      |                          |
| Testo della con     | municazione da inviare             |             |                                            |                                             |                                  | CONFERMA       |                      |                          |
| provvediment        | to                                 |             |                                            |                                             |                                  |                |                      |                          |
|                     |                                    |             |                                            |                                             |                                  |                |                      |                          |
|                     |                                    |             |                                            |                                             |                                  |                |                      |                          |
|                     | limento SISMICA                    |             |                                            |                                             |                                  |                |                      |                          |
| Allega provved      |                                    |             |                                            |                                             |                                  |                |                      |                          |

Il sistema richiede di inserire obbligatoriamente:

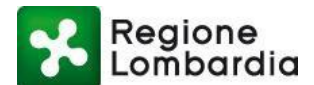

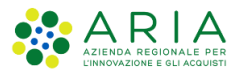

- i riferimenti del provvedimento (data e numero protocollo)
- il provvedimento come allegato;
- Il testo della comunicazione
- E' facoltativo l'inserimento di eventuali note.

A fronte del tasto "conferma" il sistema:

- a) Fa passare di stato la pratica da "In istruttoria" a "Adotatta"
- b) Trasmette al SUE una comunicazione di "adozione provvedimento".

#### 6.3.3 Chiusura dell'istruttoria da parte del SUE

Il Sue ha la responsabilità di chiusura del flusso per una istanza di autorizzazione.

Per una pratica in stato "Adottata" il SUE, infatti, deve provvedere alla determinazione dello stato finale della pratica ("accettata" o "non accettata") e alla comunicazione al soggetto compilatore.

A tal fine il sistema mette a disposizione la funzione "Istruttoria di merito" che è attiva solo per il SUE e solo per pratiche in stato "Adottata".

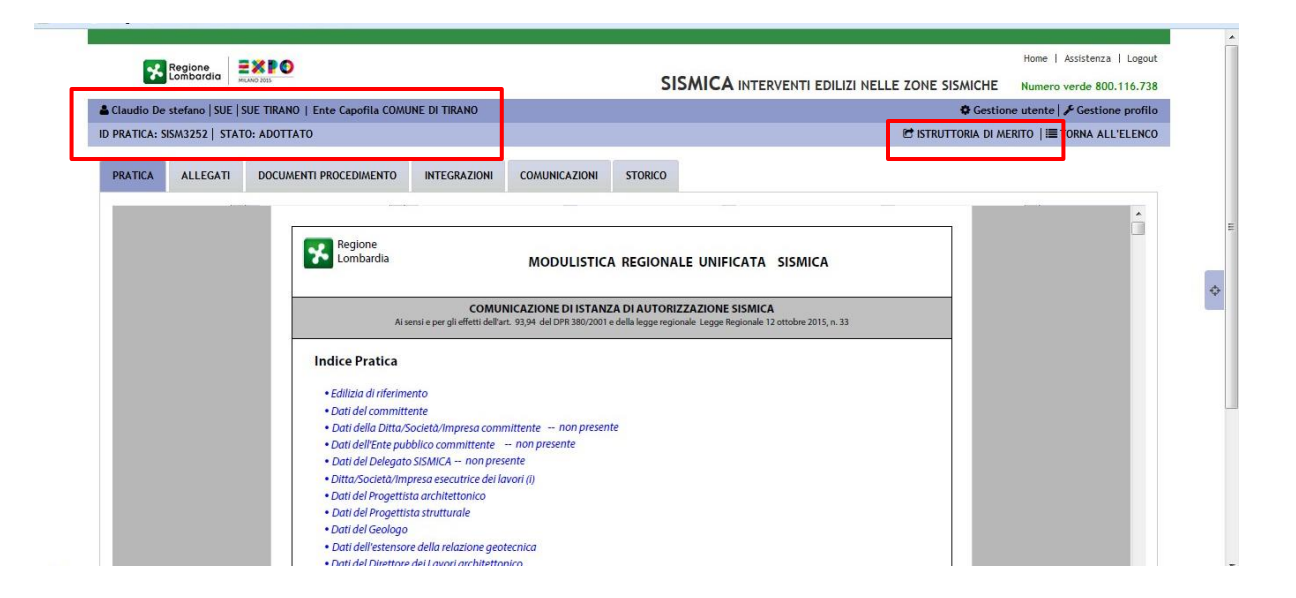

#### Figura 31 Funzione "Istruttoria di merito" 1/2

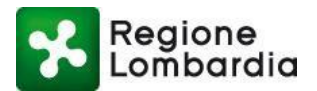

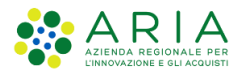

| Ente Caponia Contone di Tikano     | Gestione utente 🖌 Gestione profilo      |
|------------------------------------|-----------------------------------------|
| D                                  |                                         |
|                                    |                                         |
|                                    |                                         |
| Numero atto decisorio              | Email                                   |
|                                    | @ destefano.claudio@adiittle.com        |
|                                    | Comunicazione da inviare al dichiarante |
|                                    |                                         |
|                                    |                                         |
|                                    |                                         |
| key_statoNAlstruttoriaDiMeritoMerc |                                         |
|                                    | Allega documento                        |
|                                    | ALLEGA FILE                             |
|                                    |                                         |
|                                    |                                         |
|                                    |                                         |
|                                    |                                         |
|                                    | Numero atto decisorio                   |

Il sistema apre una finestra all'interno della quale occorre compilare tutti i campi:

In particolare l'operatore deve:

- Inserire data e numero dell'atto decisorio
- Inserire l'oggetto dell'atto decisorio
- Selezionare se la pratica è "AUTORIZZATA" o "NON AUTORIZZATA"
- Inserire eventuali note
- Inserire il testo della comunicazione al dichiarante

E' possibile associare a questa fase del procedimento un documento; tale documento verrà allegato alla comunicazione al dichiarante e depositato nella sezione '*Allegati*'' del fascicolo, nel riquadro '*allegati istruttoria*':

Premendo il pulsante "**CONFERMA**", il sistema trasmette al Compilatore la notifica di chiusura istruttoria con l'esito e contestualmente farà transitare la pratica nello stato conseguente:

- 'AUTORIZZATA', se il procedimento ha esito positivo
- 'NON AUTORIZZATA', se il procedimento ha esito negativo

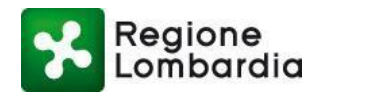

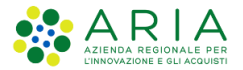

## 7. Notifiche agli utenti

Di seguito vengono esposti i contenuti delle le notifiche generate dalla piattaforma al verificarsi dei vari eventi previsti, in particolare in occasione dei cambi stato della Pratica. Il numero della notifica fa riferimento agli schemi dei flussi (figure 2 e 3) ed alle tabelle 4 e 5.

## 7.1 1) Comunicazione di presa in carico da parte del Sistema Informativo

Al completamento della compilazione della pratica, l'applicativo invia al compilatore una notifica di avvenuta compilazione ed invio al SUE

#### Notifica 1: da MUTA a Compilatore

per segnalare la presa in carico dell'istanza da parte del Sistema Informativo

La sua pratica è stata trasmessa al SUE / Ufficio Tecnico di competenza (<nome SUE> per il comune di <nome comune>) / (Ufficio Tecnico del comune di <nome Comune >).

Le sarà successivamente inviata una mail per avvisarla della presenza della ricevuta di avvenuta consegna.

### 7.2 2) Notifica su PEC della presenza nuova istanza su PROCEDIMENTI

Il sistema l'invio da parte del compilatore notifica al SUE la presenza di una nuova pratica di sua competenza.

Notifica 2: da MUTA alla Pec del SUE / Ufficio Tecnico

per segnalare la presenza di nuova istanza

-SUE / Ufficio Tecnico: <Nome SUE>/ Ufficio Tecnico del comune di <Nome

- Comune>

- Committente: <CF committente> <Cognome Nome>
- Compilatore: <CF compilatore> < Cognome Nome>
- Localizzazione intervento: <Comune localizz. Intervento>

<sup>(</sup>ID MUTA <ID pratica MUTA>).

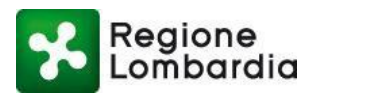

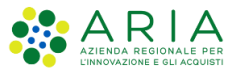

# 7.3 3) Avviso di presenza della ricevuta di consegna alla PEC del SUE in PROCEDIMENTI

Il sistema recupera la ricevuta di ritorno della notifica 2 sulla PEC del SUE e ne comunica gli estremi ed il deposito al Compilatore.

 Notifica 3:

 Da MUTA al Compilatore

 per segnalare la "ricevuta" della pratica da parte del SUE di competenza

 Buongiorno <Nome compilatore>, si segnala la presenza della ricevuta di consegna della sua pratica SISMICA <Codice Pratica >, Id MUTA <Id MUTA>, al SUE / Ufficio Tecnico di competenza (<nome SUE> per il comune di <nome comune>) / (Ufficio Tecnico del comune di <nome Comune >).

 La ricevuta è nella sezione 'Storico' della piattaforma MUTA.

# 7.4 4) Notifica di Presa in carico da parte del SUE, comunicazione protocollo in istruttoria

Dopo il ricevimento della pratica e la sua protocollazione il SUE invia una notifica di ricevuta al compilatore.

Notifica 4: dal SUE al Compilatore per segnalare il "ricevimento" della pratica (n. protocollo)

#### Buongiorno,

I riferimenti sono:

- Protocollo n. <n. protocollo> del <data>
- Pratica edilizia n. <n.prat.edilizia> del <data> (facoltativo)

La pratica è stata depositata / ed è attualmente in istruttoria(\*)

(\*) Solo nel caso di autorizzazione

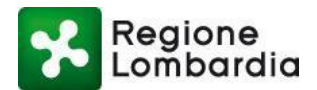

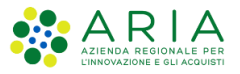

## 7.5 5) Notifica su PEC della presenza nuova istanza su PROCEDIMENTI da istruire

Dopo il ricevimento della pratica e la sua protocollazione il SUE invia una notifica all'Autorità competente per comunicare la presenza sul sistema di una pratica di sua competenza.

#### Notifica 5: <u>dal SUE / Ufficio Tecnico ai Comuni competenti o Regione</u> Per segnalare il ricevimento di una pratica SISMICA Buongiorno, vi comunichiamo che il SUE/ Ufficio Tecnico del Comune di competenza (<nome SUE> per il comune di <nome comune>) / (Ufficio Tecnico del comune di <nome Comune >) ha preso in carico la pratica SISMICA con identificativo <xxxxxxxxxxy.ggmmaaaa-min.sec>, identificativo MUTA <ID MUTA>. I riferimenti sono: - Protocollo n. <n. protocollo> del <data> - Pratica edilizia n. <n.prat.edilizia> del <data> (facoltativo)

La pratica è stata depositata / ed è attualmente in istruttoria; si resta in attesa dell'esito (  $\ensuremath{\mathfrak{I}}$ 

(\*) Solo nel caso di autorizzazione

# 7.6 6) Comunicazione adozione del provvedimento ovvero archiviazione pratica

Al termine dell'istruttoria l'Autorità competente comunica al SUE il provvedimento adottato o la determinazione di archiviare la pratica.

In questo caso La notifica è di esclusiva responsabilità del Comune / RL e avviene, in PROCEDIMENTI, attraverso la funzione di comunicazione di adozione provvedimento in cui è obbligatorio l'inserimento di un atto formale

# 7.7 7) comunicazione provvedimento con esito positivo o negativo

Il SUE comunica l'esito della istruttoria ed il provvedimento finale al compilatore.

In questo caso La notifica è di esclusiva responsabilità del Comune / RL e avviene, in Procedimenti, attraverso la funzione di chiusura del procedimento in cui è obbligatorio l'inserimento di un atto formale